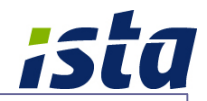

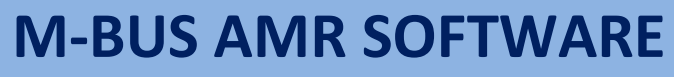

LorusTask Ver 3.0.0

# **OPERATION MANUAL**

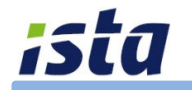

M-Bus

ista Middle East FZE, Dubai Branch: P O Box 502302 - Dubai, Abu Dhabi Branch: P O Box 130158 - Abu Dhabi, United Arab Emirates.

> Tel :+971 4 4541212 Fax :+971 4 3639148

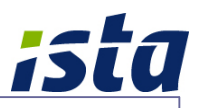

## **CONTENTS**

- 1. Introduction
- 2. Main features
- 3. System requirements
- 4. Software installation
- 5. Start the application
- 6. Properties management
- 7. Data and device management module
  - 7.1 Device data readout
  - 7.2 Device management and configuration
- 8. Data exports
- 9. Backup options
- 10. Configuration menu
  - 10.1 Display options
  - 10.2 Automatic readout scheduler
  - 10.3 Password settings
- 11. ista M-Bus devices
  - 11.1 Ultrasonic meters
  - 11.2 Mechanical meters
  - 11.3 Energy calculator
  - 11.4 M-Bus interfaces
- 12. ista Technical support

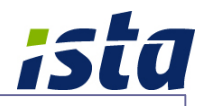

Lorus Task

Version 3.0.0

| Properties                  | Drag a           | column h                | eader I           | here to group | by tha | t column            |              |     | -     |                                                          |             |                   |
|-----------------------------|------------------|-------------------------|-------------------|---------------|--------|---------------------|--------------|-----|-------|----------------------------------------------------------|-------------|-------------------|
| ⊕ 68-020-0002 ⊕ 68-020-0008 | 26 1             | tems                    |                   |               |        |                     |              |     |       |                                                          |             | 517               |
| 68-020-0009                 | s t              | m b                     | x N               | lumber        | Loop   | Description         | Device Count | ZIP | City  |                                                          | -           |                   |
| ± the 68-040-0012           | •                |                         | 6                 | 8-020-0001    | 1      | Sky Tower(1) Loop-1 | 58           | 293 | Abu [ | Lorus Task Version 3.0.0                                 |             |                   |
| COM Ports                   |                  | 2                       | 6                 | 8-020-0001    | 2      | Sky Tower(1) Loop-2 | 237          | 293 | Abu ( | ista Middle East                                         |             |                   |
|                             |                  | 2                       | 6                 | 8-020-0001    | 3      | Sky Tower(1) Loop-3 | 152          | 293 | Abul  | P.O.Box 130158 - Abu Dhabi,<br>P.O.Box 293861 - Dubai    |             |                   |
|                             |                  |                         | 6                 | 8-020-0001    | 4      | Sky Tower(1) Loop-3 | 88           | 293 | Abu ( | United Arab Emirates.                                    |             |                   |
|                             |                  | 8                       | 6                 | 8-020-0001    | 5      | Sky Tower(1) Loop-4 | 240          | 293 | Abu ( | www.ista.com                                             |             |                   |
|                             |                  | <b>a</b>                | 6                 | 8-020-0002    | 1      | Sun Tower2_Loop-1   | 79           | 293 | Abu ( | Country Code Property Numbe                              | r           | Loop              |
|                             |                  | <b>a</b>                | 6                 | 8-020-0002    | 2      | Sun Tower2_Loop-1   | 168          | 293 | Abu ( | EN 68-020-0001                                           |             | 1 😤               |
|                             |                  | _                       | 6                 | 8-020-0002    | 3      | Sun Tower2_Loop-2   | 227          | 293 | Abu ( |                                                          |             | Background Colour |
|                             |                  |                         | 6                 | 8-020-0002    | 4      | Sun Tower2_Loop-3   | 224          | 293 | Abu ( | Description                                              |             | _                 |
|                             |                  | » <b>e</b>              | 1 6               | 8-020-0008    | 1      | Rihan Heights Tower | 144          | 293 | Abul  |                                                          | City        |                   |
|                             |                  | » <b>@</b>              | 16                | 8-020-0008    | 2      | Rihan Heights Tower | 125          | 293 | Abu ( | 293861                                                   | Abu Dha     | bi                |
|                             |                  | »@                      | 16                | 8-020-0008    | 20     | Rihan Heights Tower | 1            | 293 | Abul  | Street                                                   | House       | no.               |
|                             |                  | »e                      | 16                | 8-020-0008    | 3      | Rihan Heights Tower | 162          | 293 | Abul  | REEM Island                                              |             |                   |
|                             |                  | »e                      | 16                | 8-020-0008    | 30     | Rihan Heights Tower | 1            | 293 | Abu ( | Contact Number                                           | P O Pm      |                   |
|                             |                  | <b>_</b>                | <b>v</b> 6        | 8-020-0008    | 4      | Rihan Heights Tower | 159          | 293 | Abu ( |                                                          |             |                   |
|                             |                  | _                       | 16                | 8-020-0008    | 40     | Rihan Heights Tower | 1            | 293 | Abu [ | Comment                                                  |             |                   |
|                             | •                | » <b>e</b>              | 1 6               | 8-020-0008    | 5      | Rihan Heights Tower | 104          | 293 | Abu ( |                                                          |             |                   |
|                             |                  | » <b>e</b>              | 1 6               | 8-020-0008    | 50     | Rihan Heights Tower | 1            | 293 | Abul  | Property Options                                         |             |                   |
|                             |                  | » <b>@</b>              | 16                | 8-020-0008    | 6      | Rihan Heights Tower | 179          | 293 | Abu ( |                                                          |             |                   |
|                             |                  | » <b>@</b>              | 16                | 8-020-0008    | 60     | Rihan Heights Tower | 1            | 293 | Abu ( | PusQuitshor                                              | 0 Disable   |                   |
|                             |                  |                         | 16                | 8-020-0009    | 1      | Guardian - RT       | 212          | 293 | Abu ( |                                                          | 0 - Disable | iu                |
| and the first               |                  |                         | 1 6               | 8-020-0009    | 2      | Guardian - OT       | 152          | 293 | Abu ( |                                                          |             | List of devices   |
| sarouh                      |                  |                         | 6                 | 8-040-0010    | 1      | LRDM                | 41           | 293 | Duba  |                                                          |             |                   |
|                             |                  | ) <b>- 1</b>            | 6                 | 8-040-0012    | 1      | Lake Shore Tower(Y  | 137          | 293 | Duba  | Print 🔿 Tenants                                          | (B)         | Billing           |
|                             |                  | 8 <b>-</b> 1            | 6                 | 8-040-0012    | 2      | Lake Shore Tower(Y  | 145          | 293 | Duba  |                                                          |             |                   |
|                             | s - St<br>t - Re | ate of las<br>adout Scl | t reado<br>hedule | out<br>r      |        |                     |              |     |       |                                                          |             |                   |
| i Fly                       | m - M            | lodem                   |                   |               |        |                     |              |     |       |                                                          |             | 18                |
| 11                          | b - Bu           | usSwitche               | er<br>Aonitor     | rina          |        |                     |              |     |       | Open Property 68-020-0001<br>Shy Towor(1) Loop-1 (GE-E05 | 1 🎰         | EXIT              |
| TOWN STATE                  | •                |                         | nonnton           | in rg         |        |                     |              |     |       |                                                          | /           |                   |
| COM 2                       |                  |                         | Next              | readout in 1  | 6 h 0  | min VD 18 MF        | 1            |     |       |                                                          |             |                   |

## 1. Introduction

**LorusTask** is powerful software for read out of M-Bus Meters. Energy meters/devices with an M-Bus interface can be configured and read by LorusTask. This software is developed for reading of device data in M-bus network through serial interface. It gives wide possibilities for defining meters and organizing them. It supports standard exports of data.

This program is complete software for reading M-Bus network. Typically, one network consists of maximum of 250 slaves. So in this software, user can manage with different networks. Gateway to the M-Bus network is provided by M-Bus level converter. The software can reads particular or all devices and saves read data. Read data is seen in the main program. The user can initiate reading at any moment after selects the device or network.

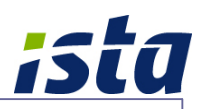

## 2. Main features

- Simple, user friendly and modular design
- Data display The read results can be displayed directly on-line
- Checking and verification of M-Bus installation
- Data integration of various M-Bus meter models
- Add, delete and edit M-Bus meters with identification
- Selection of communication modes
- Readout function for individual device
- Readout function for total M-Bus network
- Export of readout data for individual device
- Export of readout data for total devices
- Optional readout scheduler for automatic readouts
- Optional password security for start/termination of software
- Optional remote reading through GSM (CSD) modem communication

## 3. System requirements

- Operating system Microsoft<sup>®</sup> Windows<sup>®</sup> XP SP2 / Vista / 7
- Processor Intel Pentium, Intel Xeon, Intel Core™
- Microsoft<sup>®</sup> .NET Framework version 4.0 or higher
- Minimum 512 MB RAM (1 GB recommended)
- Minimum 100 MB free capacity on hard disk memory
- Microsoft<sup>®</sup> Office (MS Excel and MS Word)
- Adobe Reader<sup>®</sup>
- USB Port(s) / Serial port(s)
- Standard mouse and keyboard
- CD-ROM Drive (for software installation from disc)
- VGA Monitor 1024x768 or higher resolution

#### Additional recommendations:

- Uninterrupted Power Supply (UPS)
- Anti-Virus/Anti-Spyware Protection

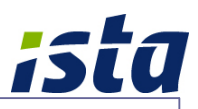

## 4. Software installation

- The software can be installed from CD or other medium which is provided by ista
- This software is using Microsoft .NET Framework. Please make sure that .NET is installed before proceeding with installation.
- Administrator rights are needed for installation process. It is a recommended best practice to back-up your system and data before you remove or install software.
- Insert the CD, if the CD does not start automatically, browse to your CD-ROM drive and double-click "lorustask\_setup.exe".
- Follow the on-screen instructions to successfully complete the installation.
- Software licensing should be done by ista for corresponding installation on the PC before starting the usage of software.

## 5. Start the application

 Start the application by double click on the link available on desktop or from "Start - Programs - LorusTask" menu.

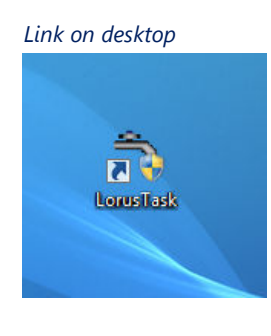

Start - Programs - LorusTask menu

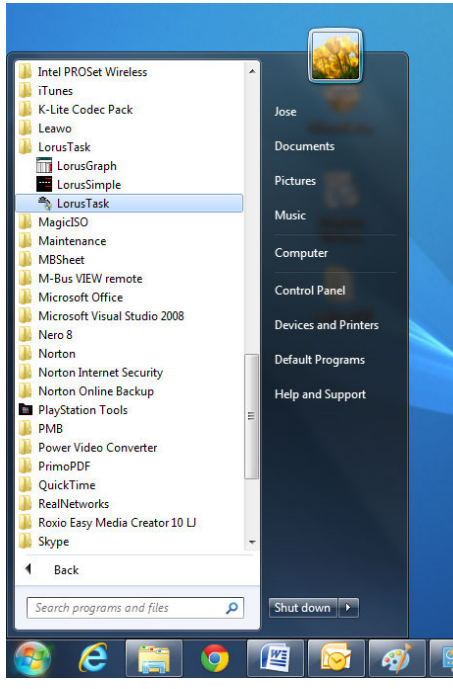

- When software starts for first time, licensing code should be entered to unlock software. Please contact ista technical team for licensing issues.
- **The available property/network details will be displayed in main window.**
- Property details should be configured for each installation as per M-Bus network architecture.

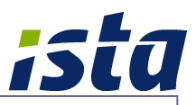

#### 6. Properties management

To manage the M-Bus devices for each property or project, it may be configured as different properties in main window as per designed/installed architecture. It can be various M-Bus loops; each can include maximum 250 devices. The property configuration will be done by ista technical team.

Please follow below instructions to manage different properties:

- Select the property by clicking on the corresponding network.
- Click "List of devices" button to see the total available devices in the property.
- Select background grid colour for each property by clicking "Background colour"
- Click "Open Property" button to open and manage individual properties. Another way to open the property is from main menu item "File Open".
- Data readout & device configuration options are inside of each property window.

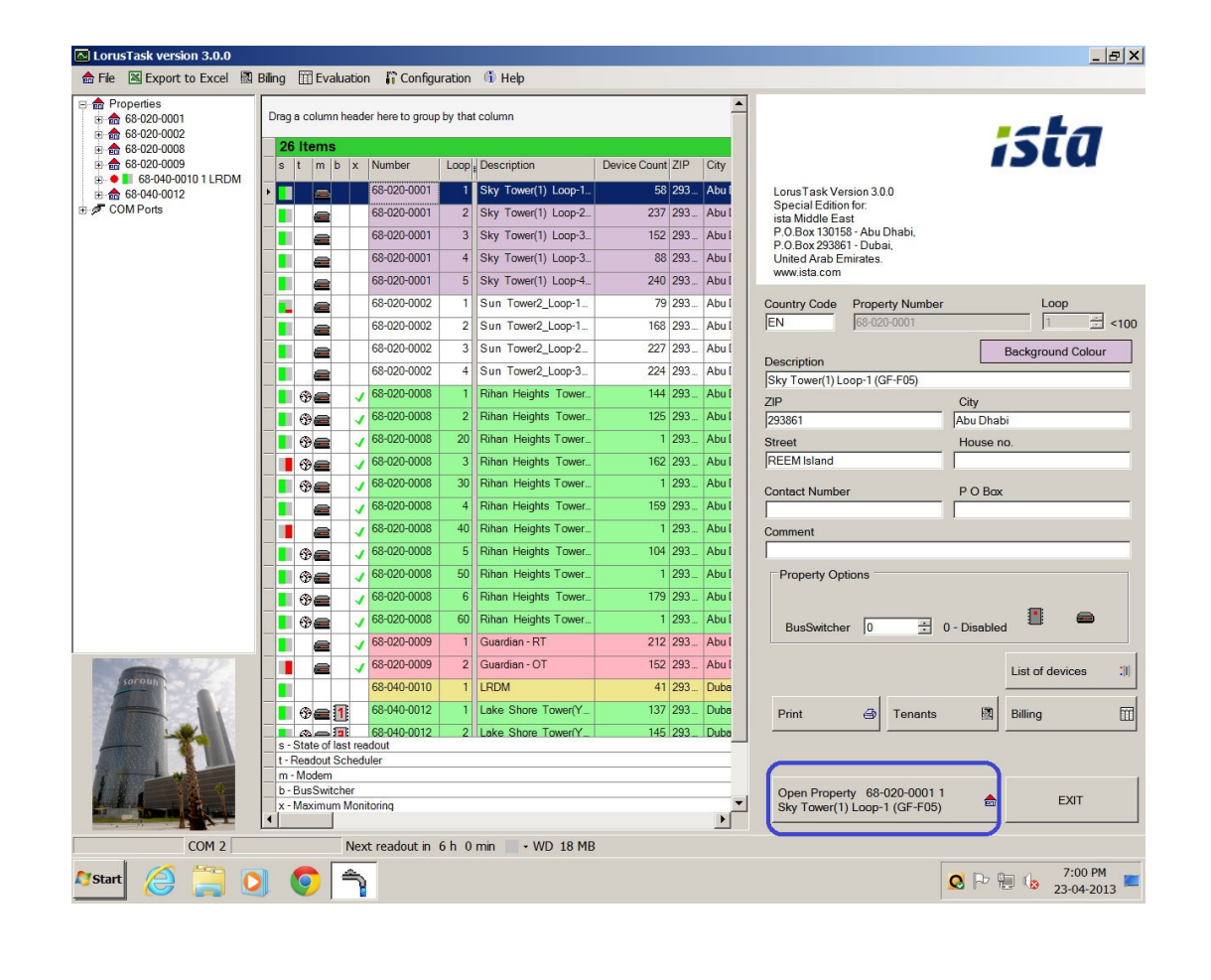

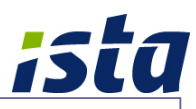

## 7. Data and device management module

#### 7.1 Device data readout:

Data readout section includes following features:

- Perform readout from M-Bus network for each device
- Checking parameters for each device
- Verifying communication status in M-Bus network for each device
- Export downloaded data in convenient method

To familiarize with data readout section, please follow below instructions:

- Open corresponding property from main window.
- Available devices in the property will be listed as showing below, if configured.
- Devices will be displayed with its details (address, description, baud rate etc).
- Last readout data will be shown at right portion of window (if available).

| S          | atus               | Comment        |         |            |               |        |       |          | Timepoint : 2013-04-15 11:0                                                                | 07:59                                        |
|------------|--------------------|----------------|---------|------------|---------------|--------|-------|----------|--------------------------------------------------------------------------------------------|----------------------------------------------|
| 4          |                    | 11             |         |            |               |        |       |          | Bus address : 000, Ident.Nr<br>Manufacturer : LUG, Versio<br>Medium : Heat (outlet) (4), A | :: 66548138<br>n : 003<br>Access number : 31 |
|            |                    |                |         |            |               |        |       |          | 01 : Actuality duration = 8 s                                                              |                                              |
|            |                    |                |         |            |               |        |       |          | 02 : Averaging duration = 8 s                                                              |                                              |
| 14 I<br>In | Bus addr m         | S              | MAN     | Identifica | Description   | Status |       |          | 04 : Volume = 6760.16 m <sup>3</sup>                                                       |                                              |
|            | 66548138           | 2400 Baud      |         | 66542132   | T#A Flat-1604 |        | _     |          | 05 : Power = 0 kW                                                                          |                                              |
|            | 66548114 100       | 2400 Baud      | LUG     | 66548114   | T#A_Elet-1404 |        |       |          | 07 : Flow temperature = 18 °C                                                              |                                              |
| -          | 66540271 100       | 2400 Baud      | LUG     | 66540271   | T#A_Flat-1208 |        |       |          | 08 : Return temperature = 6 °C                                                             |                                              |
| -          | 66540448 100       | 2400 Baud      | LUG     | 66540448   | T#A_Flat=0605 |        |       |          | 10 Volume = 6520 72 m <sup>3</sup>                                                         | 11.9 K                                       |
| -          | 66455725           | 2400 Baud      | LUG     | 66455725   | T#A Flat-0808 |        |       |          | Storage no. 1                                                                              |                                              |
| -          | 66540276           | 2400 Baud      | LUG     | 66540276   | T#A Flat-0306 |        |       |          | Storage no. 1                                                                              |                                              |
| -          | 66540278           | 2400 Baud      | LUG     | 66540278   | T#A Flat-1308 |        |       |          | 12 : Fabrication No. = 6654813                                                             | 38                                           |
| -          | 66540698 100       | 2400 Baud      | LUG     | 66540698   | T#A Flat-0205 |        |       |          | 13 : On time = 1/424 h<br>14 : On time = 277 h                                             |                                              |
|            | 66540283           | 2400 Baud      | LUG     | 66540283   | T#A Flat-0508 |        |       |          | value during error state                                                                   |                                              |
| -          | 66540285           | 2400 Baud      | LUG     | 66540285   |               |        |       |          | 15 : On time = 277 h<br>Storage no. 1 value during                                         | o error state                                |
| -          | 66540291           | 2400 Baud      | LUG     | 66540291   |               |        |       |          | 16 : Date = 2013-01-01                                                                     |                                              |
|            | 66540292           | 2400 Baud      | LUG     | 66540292   | T#A_Flat-1506 |        |       |          | 17 : Energy = 19659 kWh                                                                    |                                              |
|            | 66540294           | 2400 Baud      | LUG     | 66540294   | T#A_Flat-1002 |        |       |          | Storage no. 2                                                                              |                                              |
| -          | 66540299           | 2400 Baud      | LUG     | 66540299   | T#A_Flat-0709 |        |       |          | Storage no. 3                                                                              |                                              |
|            | 66540303           | 2400 Baud      | LUG     | 66540303   | T#A_Flat-0203 |        |       |          | 19 : Energy = 17928 kWh<br>Storage no. 4                                                   |                                              |
|            | 66540275           | 2400 Baud      | LUG     | 66540275   | T#A_Flat-0606 |        |       |          | 20 : Energy = 16877 kWh                                                                    |                                              |
|            | 66540308           | 2400 Baud      | LUG     | 66540308   | T#A_Flat-0209 |        |       |          | Storage no. 5<br>21 · Energy = 14621 kWb                                                   |                                              |
|            | 66666608           | 2400 Baud      | LUG     | 66666608   | T#A_Flat-1403 |        |       |          | Storage no 6                                                                               |                                              |
|            | 66540314           | 2400 Baud      | LUG     | 66540314   | T#A_Flat-0309 |        |       |          |                                                                                            |                                              |
|            | 66540320           | 2400 Baud      | LUG     | 66540320   | T#A_Flat-1405 |        |       |          |                                                                                            |                                              |
|            | 66637180           | 2400 Baud      | LUG     | 66637180   | T#A_Flat-1503 |        |       |          | START Readout                                                                              |                                              |
|            | 66540328           | 2400 Baud      | LUG     | 66540328   | T#A_Flat-0706 |        |       | <b>_</b> |                                                                                            |                                              |
|            |                    |                |         |            |               |        |       |          | e10                                                                                        |                                              |
|            |                    |                |         |            |               |        | 1     |          | DCD                                                                                        | 926179 Timeout 120 sec                       |
|            |                    |                |         | CON        | FIG & DATA    | ii .   | Print |          | <u>e</u>                                                                                   | Close Property                               |
| t vi       | alues will be stor | ed in "Long da | atabase | " 🔳 •      |               |        |       |          |                                                                                            |                                              |
| t          | 6                  | 0              | 0       | ĥ          |               |        |       |          |                                                                                            | Q P 10 00 000 000 000 000 000 000 000 000    |
|            |                    |                |         |            |               |        |       |          |                                                                                            |                                              |
|            |                    |                |         |            |               |        |       |          |                                                                                            |                                              |

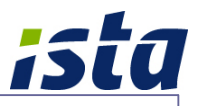

- Perform readout of devices in property window by any of below two options:
  - By single device: Right click on the device and select "Readout Device".
  - By total network: Click "START Readout" button to read all devices together. When this option has been selected, it will update devices data one by one. It may take several minutes to finish the process depends upon device count and communication status).

| 1       Bus address: 000, Ident Nr.: 66548138         Manufacturer: LUG, Version: 003       Meanufacturer: LUG, Version: 003         Manufacturer: LUG, Version: 003       Meanufacturer: LUG, Version: 003         device:       Image: Construction: Construction: Constructin: Construction: Construction: Construction: Con | S  | itatus        |              | Comment       |         |            |                   |          |       |         | Timepoint : 2013-04-15 11:07                               | :59                       |   |
|----------------------------------------------------------------------------------------------------|----|---------------|--------------|---------------|---------|------------|-------------------|----------|-------|---------|------------------------------------------------------------|---------------------------|---|
| devices                                                                                                    | 1  |               | -            |               |         |            |                   |          |       |         | Bus address : 000, Ident.Nr.                               | 66548138                  |   |
| Status : 96       Coulds (147), Recoord (140, 140, 140, 140, 140, 140, 140, 140,                                                                                                    |    |               |              |               |         |            |                   |          |       |         | Manufacturer LUG, Version<br>Medium : Heat (outlet) (4) Ac | . 003<br>ross number : 31 |   |
| devices <ul> <li>400 Baud</li> <li>UG</li> <li>66548138</li> <li>66548138</li> <li>740 Baud</li> <li>UG</li> <li>665481</li> <li>66548138</li> <li>66548138</li> <li>66548138</li> <li>66548138</li> <li>740 Baud</li> <li>UG</li> <li>66548138</li> <li>66548138</li> <li>740 Baud</li> <li>UG</li> <li>66548138</li> <li>66548138</li> <li>740 Baud</li> <li>UG</li> <li>66548138</li> <li>66548138</li> <li>740 Baud</li> <li>UG</li> <li>66548138</li> <li>740 Baud</li> <li>UG</li> <li>66548138</li> <li>740 Baud</li> <li>UG</li> <li>66548138</li> <li>740 Baud</li> <li>106</li> <li>66548138</li> <li>740 Baud</li> <li>UG</li> <li>665402</li> <li>740 Paul</li> <li>740 Baud</li> <li>UG</li> <li>665402</li> <li>740 Televice data</li> <li>750 Traperature difference = 119 K</li> <li>710 Volume = 6620 70 M<sup>2</sup></li> <li>740 Baud</li> <li>100 66540276</li> <li>740 Flow Colume flow = 0.003 m<sup>3</sup>h</li> <li>770 M<sup>2</sup></li> <li>770 M<sup>2</sup></li> <li>7</li></ul>                                                                                                    |    |               |              |               |         |            |                   |          |       |         | Status : 96                                                | 0033 Humber . 51          |   |
| devices       02: Averaging duration = 8 s         ddc.       m       Output       MAN       Identifica.       Description       Status         ddc.       m       Output       MAN       Identifica.       Description       Status       Other         114       111       2400 Baud       LUG       66548138       T#A_Flat-1604       Other       Other <td< th=""><th></th><th></th><th></th><th></th><th></th><th></th><th></th><th></th><th></th><th></th><th>01 : Actuality duration = 8 s</th><th></th><th></th></td<>                                                                                                    |    |               |              |               |         |            |                   |          |       |         | 01 : Actuality duration = 8 s                              |                           |   |
| dev/cs         Volume         Construction         Status         Construction           2400         Park         Park         Pa                                                                                                    |    |               |              |               |         |            |                   |          |       |         | 02 : Averaging duration = 8 s                              |                           |   |
| ddr.         n         Output         MAN         Identifica.         Description         Status         C           113         111         2400 Baud         LUG         66548133         TAA_Flat-1004         C         C <t< th=""><th>44</th><th>M-Bus dev</th><th>ice</th><th>s</th><th></th><th></th><th></th><th></th><th></th><th><b></b></th><th>03 : Energy = 20005 kWh</th><th></th><th></th></t<>                                                                                                    | 44 | M-Bus dev     | ice          | s             |         |            |                   |          |       | <b></b> | 03 : Energy = 20005 kWh                                    |                           |   |
| 133       110       2400 Baud       LUG       66548133       T#A_Flat-1604         114       114       114       112       2400 Baud       LUG       66548138         271       111       2400 Baud       LUG       66548138       66548138         271       111       2400 Baud       LUG       665402       Readout Device       00         272       111       2400 Baud       LUG       665402       Readout Device       00         272       111       2400 Baud       LUG       6654027       T#A_Flat-1006       111       111       Energy = 16877 KWh         272       2400 Baud       LUG       6654028       T#A_Flat-1308       112       Fabrication No. = 6654138         273       2400 Baud       LUG       6654028       T#A_Flat-1006       112       Fabrication No. = 6654138         283       112       2400 Baud       LUG       6654028       T#A_Flat-1008       113       114       114       114       114       114       114       114       114       114       114       114       114       114       114       114       114       114       114       114       114       114       114       114       114<                                                                                                    | n  | Bus addr      | m            | Output        | MAN     | Identifica | Description       | Status   |       | C       | 04 : Volume = 6760.16 m <sup>3</sup>                       |                           |   |
| 111       111       2400 Baud       LUG       66548138         271       111       2400 Baud       LUG       66548138         271       111       2400 Baud       LUG       665402       Readout Device         271       111       2400 Baud       LUG       665402       Readout Device         272       111       2400 Baud       LUG       665402       Export Device data         272       111       2400 Baud       LUG       6654027       F#A_Filat-3006         273       112       2400 Baud       LUG       6654027       F#A_Filat-3006         274       112       6654028       F#A_Filat-1308       112       Fabrication No. = 66548138         113       2400 Baud       LUG       6654028       F#A_Filat-3006       112       Fabrication No. = 66548138         12       Fabrication No. = 66540138       133       01 time = 277       114       114       114       114       114       114       114       114       114       114       114       114       114       114       114       114       114       114       114       114       114       114       114       114       114       114       114       114 <td>/</td> <td>66548138</td> <td></td> <td>2400 Baud</td> <td>LUG</td> <td>66548138</td> <td>T#A_Flat-1604</td> <td></td> <td></td> <td></td> <td>06 : Volume flow = 0.003 m<sup>3</sup>/h</td> <td></td> <td></td>                                                                                                    | /  | 66548138      |              | 2400 Baud     | LUG     | 66548138   | T#A_Flat-1604     |          |       |         | 06 : Volume flow = 0.003 m <sup>3</sup> /h                 |                           |   |
| Mile         2400 Baud         LUG         665402         Readout Device           2400 Baud         LUG         665402         Export Device data         09         Temperature difference = 11.9 K           2400 Baud         LUG         665402         Export Device data         09         Temperature difference = 11.9 K           2400 Baud         LUG         665402         Export Data (Last Readout)         11         Energy = 16877 kWh           278         MI         2400 Baud         LUG         6654027         T#A_Flat-1306         11         12         Energy = 16877 kWh           278         MI         2400 Baud         LUG         6654028         T#A_Flat-1308         11         12         Energy = 16877 kWh           288         MI         2400 Baud         LUG         6654028         T#A_Flat-1501         12         13         On time = 17424 h           14         2400 Baud         LUG         6654028         T#A_Flat-1501         15         On time = 277 h           2400 Baud         LUG         6654029         T#A_Flat-1201         Storage no.1         17         Energy = 168650 kWh           2400 Baud         LUG         6654029         T#A_Flat-1002         18         Energy = 17928 kWh         Storage no                                                                                                    | /  | 66548114      | -101         | 2400 Baud     | LUG     | 665481     | 66548138          |          |       |         | 07 : Flow temperature = 18 °C                              |                           |   |
| 2400 Baud       LUG       665404       Export Device data         2725       2400 Baud       LUG       665407       Export Davice data         2726       2400 Baud       LUG       665407       Fr&_Flat-0006         2727       2400 Baud       LUG       6654027       Tr#_Flat-1308         2728       2400 Baud       LUG       6654027       Tr#_Flat-0006         2729       2400 Baud       LUG       6654028       Tr#_Flat-1308         283       2400 Baud       LUG       6654028       Tr#_Flat-1006         283       2400 Baud       LUG       6654028       Tr#_Flat-1501         291       2400 Baud       LUG       6654028       Tr#_Flat-1506         292       111       2400 Baud       LUG       6654028       Tr#_Flat-1002         293       112       2400 Baud       LUG       6654029       Tr#_Flat-1002         294       112       2400 Baud       LUG       6654029       Tr#_Flat-1002         294       112       2400 Baud       LUG       6654029       Tr#_Flat-0203         2940       112       6654029       Tr#_Flat-0209       113       115       Energy = 18835 KVh       Storage no. 3                                                                                                    |    | 66540271      | -100         | 2400 Baud     | LUG     | 665402     | Readout Device    |          |       |         | 08 : Return temperature = 6 °C                             | 1010                      |   |
| 2400 Baud       LUG       664457       Export Data (Last Readout)         272       2400 Baud       LUG       664457       FrA_Flat-0305         273       2400 Baud       LUG       66540275       TrA_Flat-0305         274       2400 Baud       LUG       66540278       TrA_Flat-0305         275       2400 Baud       LUG       66540283       TrA_Flat-0305         278       2400 Baud       LUG       66540283       TrA_Flat-0305         283       2400 Baud       LUG       66540283       TrA_Flat-101         2840 Baud       LUG       66540283       TrA_Flat-101         291       2400 Baud       LUG       6654029       TrA_Flat-1005         292       2400 Baud       LUG       6654029       TrA_Flat-1002         293       2400 Baud       LUG       6654029       TrA_Flat-1002         2940       2400 Baud       LUG       6654029       TrA_Flat-1002         293       2400 Baud       LUG       6654029       TrA_Flat-1002         2940       2400 Baud       LUG       6654029       TrA_Flat-0203         2940       2400 Baud       LUG       6654030       TrA_Flat-0209         200       Baud </td <td></td> <td>66540448</td> <td>-100</td> <td>2400 Baud</td> <td>LUG</td> <td>665404</td> <td>Export Device dat</td> <td>a</td> <td>1</td> <td></td> <td>10 : Volume = 6520.72 m<sup>3</sup></td> <td></td> <td></td>                                                                                                    |    | 66540448      | -100         | 2400 Baud     | LUG     | 665404     | Export Device dat | a        | 1     |         | 10 : Volume = 6520.72 m <sup>3</sup>                       |                           |   |
| 11       Leregy = 1687/1 KWh         276       111       2400 Baud       LUG       66540276       T#A_Flat-1308         2400 Baud       LUG       66540278       T#A_Flat-2005       112       Fabrication No. = 66548138         2400 Baud       LUG       66540278       T#A_Flat-1308       113       Lon time = 1771 h         283       111       2400 Baud       LUG       66540283       T#A_Flat-0508       114       14       On time = 277 h         2840       112       2400 Baud       LUG       66540281       T#A_Flat-1501       114       14       On time = 277 h         2820       111       2400 Baud       LUG       66540281       T#A_Flat-1501       115       Ime = 2013-01-01         2821       112       2400 Baud       LUG       66540291       T#A_Flat-1506       117       Energy = 16865 kWh         2822       111       2400 Baud       LUG       66540291       T#A_Flat-1002       118       Energy = 18835 kWh         3033       111       2400 Baud       LUG       66540297       T#A_Flat-0203       118       Energy = 118825 kWh         3033       112       2400 Baud       LUG       66540321       T#A_Flat-0209       118       Energy = 1188                                                                                                    | -  | 66455725      | -100         | 2400 Baud     | LUG     | 664557     | Export Data (Last | Readout) |       |         | Storage no. 1                                              |                           |   |
| 111       2400 Baud       LUG       66540232       TrA_Flat-2005         121       7400 Baud       LUG       66540232       TrA_Flat-2005         123       2400 Baud       LUG       66540232       TrA_Flat-2005         12400 Baud       LUG       66540232       TrA_Flat-1501         125       2400 Baud       LUG       66540232       TrA_Flat-1501         125       111       2400 Baud       LUG       66540232       TrA_Flat-1501         125       111       2400 Baud       LUG       66540232       TrA_Flat-1506         129       111       2400 Baud       LUG       66540232       TrA_Flat-1506         1292       111       2400 Baud       LUG       66540232       TrA_Flat-1002         1293       111       2400 Baud       LUG       66540239       TrA_Flat-0020         12940       111       66540239       TrA_Flat-0006       111       112       112         1200 Baud       LUG       66540233       TrA_Flat-0020       113       113       113       113       114       114       114       115       114       115       114       114       114       115       1172       1172       1172                                                                                                    | -  | 66540276      | -100         | 2400 Baud     | LUG     | 66540276   | T#A Elat-0306     |          |       |         | Storage no. 1                                              |                           |   |
| 11       2000 Baud       LUG       66540281       TrA_Flat-0505         12       2400 Baud       LUG       66540281       TrA_Flat-1501         13       0 nime = 277 h       value during error state         15       0 nime = 277 h         value during error state       15         14       0 nime = 277 h         value during error state       15         16       Date = 2013-01-01         17       Energy = 19659 KVh         18       Energy = 19659 KVh         110       2400 Baud       LUG         111       Con time = 277 h         111       Con time = 277 h         111       Con time = 277 h         111       Con time = 277 h         112       Con time = 277 h         113       Con time = 277 h         111       Con time = 277 h         112       Con time = 277 h         113       Con time = 277 h         114       Con time = 277 h         115       Contime = 277 h         116       Con Baud       LUG         117       Energy = 19825 KVh         118       Con Baud       LUG         119       Energy = 19825 KVh                                                                                                    |    | 66540278      | -100         | 2400 Baud     | LUG     | 66540278   | T#A_Flat-1308     |          |       |         | 12 : Fabrication No. = 66548138                            |                           |   |
| Sos MI PAUG Baud       LUG       66540283       T#A_Flat-1203         283 MI PAUG Baud       LUG       66540283       T#A_Flat-1201         284 MI PAUG Baud       LUG       66540283       T#A_Flat-1201         284 MI PAUG Baud       LUG       66540283       T#A_Flat-1505         284 MI PAUG Baud       LUG       66540282       T#A_Flat-1005         284 MI PAUG Baud       LUG       66540282       T#A_Flat-1002         284 MI PAUG Baud       LUG       66540282       T#A_Flat-1002         284 MI PAUG Baud       LUG       66540294       T#A_Flat-1002         289 MI PAUG Baud       LUG       66540294       T#A_Flat-1002         298 MI PAUG Baud       LUG       66540294       T#A_Flat-1002         298 MI PAUG Baud       LUG       66540275       T#A_Flat-0209         275 MI PAUG Baud       LUG       66540308       T#A_Flat-0209         276 MI PAUG Baud       LUG       66540308       T#A_Flat-0209         201 Mi PAUG Baud       LUG       66540308       T#A_Flat-0209         201 Mi PAUG Baud       LUG       66540308       T#A_Flat-0209         201 Mi PAUG Baud       LUG       66540328       T#A_Flat-1003         201 Mi PAUG Baud       LUG                                                                                                    | 4  | 00010270      | -100         | 2400 Daud     | LUC     | 00040270   | T#A_Fint 0005     |          |       |         | 13 : On time = 17424 h                                     |                           |   |
| Cas       IIII       2400 Baud       LUG       66540231       T#A_Flat-1501         Cas       IIII       2400 Baud       LUG       66540281       T#A_Flat-1501         Cas       IIII       2400 Baud       LUG       66540281       T#A_Flat-1501         Cas       IIII       2400 Baud       LUG       66540281       T#A_Flat-1505         Cas       IIII       2400 Baud       LUG       66540291       T#A_Flat-1505         Cas       IIII       2400 Baud       LUG       66540291       T#A_Flat-1002         Cas       IIII       2400 Baud       LUG       66540291       T#A_Flat-0709         Cas       IIIII       2400 Baud       LUG       66540291       T#A_Flat-0003         Cas       IIIIIIIIIIIIIIIIIIIIIIIIIIIIIIIIIIII                                                                                                    | 1  | 00040090      | -100         | 2400 Baud     | LUG     | 00040090   | T#A_FI8I-0205     |          |       |         | value during error state                                   |                           |   |
| 280       IIII       2400 Baud       LUG       66540229       T#A_Flat-1001         291       IIII       2400 Baud       LUG       66540229       T#A_Flat-1201         292       IIII       2400 Baud       LUG       66540229       T#A_Flat-1201         292       IIII       2400 Baud       LUG       66540229       T#A_Flat-1002         293       IIII       2400 Baud       LUG       66540229       T#A_Flat-1002         293       IIII       2400 Baud       LUG       66540239       T#A_Flat-1002         293       IIII       2400 Baud       LUG       66540239       T#A_Flat-0203         303       IIII       2400 Baud       LUG       66540303       T#A_Flat-0209         304       IIII       66540303       T#A_Flat-16005       180       191       Energy = 18825 kWh         305       IIII       2400 Baud       LUG       66540303       T#A_Flat-16005       191       191       Energy = 19827 kWh         306       IIII       2400 Baud       LUG       66540303       T#A_Flat-1603       191       Energy = 14621 kWh         307       IIII       2400 Baud       LUG       66540320       T#A_Flat-1605       110                                                                                                    | 1  | 66540283      |              | 2400 Baud     | LUG     | 66540283   | T#A_Flat-0508     |          |       |         | 15 : On time = 277 h                                       |                           |   |
| 291       111       2400 Baud       LUG       66540291       T#A_Flat-1201       Storage no. 1         292       111       2400 Baud       LUG       66540292       T#A_Flat-1506       17       Energy = 19659 kWh         294       111       2400 Baud       LUG       66540292       T#A_Flat-1506       17       Energy = 19659 kWh         303       111       2400 Baud       LUG       66540293       T#A_Flat-0203       18       Energy = 19835 kWh         303       111       2400 Baud       LUG       66540237       T#A_Flat-0203       19       Energy = 19827 kWh         303       111       2400 Baud       LUG       66540237       T#A_Flat-0203       19       Energy = 19877 kWh         304       112       2400 Baud       LUG       66540237       T#A_Flat-1605       19       Energy = 19877 kWh         305       111       2400 Baud       LUG       66540320       T#A_Flat-1605       10       Storage no. 5       21       Energy = 14621 kWh       Storage no. 6       21       Energy = 14621 kWh       Storage no. 6       11       Storage no. 6       11       Energy = 14621 kWh       Storage no. 6       11       Energy = 14621 kWh       Storage no. 6       11       Energy = 14621 kWh                                                                                                    | 1  | 66540285      | 100          | 2400 Baud     | LUG     | 66540285   | T#A_Flat-1501     |          |       |         | 16 : Date = 2013-01-01                                     | error state               |   |
| 292       III       2400 Baud       LUG       66540229       T#A_Flat-1002         294       III       2400 Baud       LUG       66540229       T#A_Flat-1002         294       III       2400 Baud       LUG       66540229       T#A_Flat-1002         293       III       2400 Baud       LUG       66540229       T#A_Flat-1002         200       IIII       2400 Baud       LUG       66540239       T#A_Flat-0203         200       IIII       2400 Baud       LUG       66540203       T#A_Flat-0209         200       IIII       2400 Baud       LUG       66540203       T#A_Flat-10209         200       IIIII       2400 Baud       LUG       66540203       T#A_Flat-10209         2010       IIIII       2400 Baud       LUG       6654021       T#A_Flat-10209         2011       2400 Baud       LUG       66540203       T#A_Flat-10309       IIIIIIIIIIIIIIIIIIIIIIIIIIIIIIIIIIII                                                                                                    | 1  | 66540291      |              | 2400 Baud     | LUG     | 66540291   | T#A_Flat-1201     |          |       |         | Storage no. 1                                              |                           |   |
| 294       101       2400 Baud       LUG       66540294       Tr#A_Flat-1002         298       101       2400 Baud       LUG       66540294       Tr#A_Flat-1002         303       101       2400 Baud       LUG       66540295       Tr#A_Flat-0009         303       101       2400 Baud       LUG       66540275       Tr#A_Flat-0606         306       101       2400 Baud       LUG       66540303       Tr#A_Flat-0606         308       101       2400 Baud       LUG       66540305       Tr#A_Flat-1603         308       101       2400 Baud       LUG       66540314       Tr#A_Flat-1033         314       101       2400 Baud       LUG       66540320       Tr#A_Flat-1403         320       101       2400 Baud       LUG       66540320       Tr#A_Flat-1303         320       101       2400 Baud       LUG       66540320       Tr#A_Flat-1405         320       101       2400 Baud       LUG       66540320       Tr#A_Flat-1503         328       101       2400 Baud       LUG       66540322       T#A_Flat-0706                                                                                                    | 1  | 66540292      |              | 2400 Baud     | LUG     | 66540292   | T#A_Flat-1506     |          |       |         | 17 : Energy = 19659 kWh<br>Storage no. 2                   |                           |   |
| 299       111       2400 Baud       LUG       66540299       T#A_Flat-0709       Storage no. 3         300       111       2400 Baud       LUG       66540303       T#A_Flat-0203         275       112       2400 Baud       LUG       66540275       T#A_Flat-0209         308       111       2400 Baud       LUG       66540275       T#A_Flat-0209         308       111       2400 Baud       LUG       66540275       T#A_Flat-103         309       111       66540314       T#A_Flat-103       Storage no. 5         310       111       2400 Baud       LUG       66540320       T#A_Flat-1403         320       111       2400 Baud       LUG       66540320       T#A_Flat-16030         320       112       2400 Baud       LUG       66540320       T#A_Flat-16030         320       112       2400 Baud       LUG       66540320       T#A_Flat-1603         320       112       2400 Baud       LUG       66540320       T#A_Flat-1503         328       112       2400 Baud       LUG       66540322       T#A_Flat-0706                                                                                                    | 1  | 66540294      | :101         | 2400 Baud     | LUG     | 66540294   | T#A_Flat-1002     |          |       |         | 18 : Energy = 18835 kWh                                    |                           |   |
| 303       301       2400 Baud       LUG       66540303       T#A_Flat-0203         275       302       2400 Baud       LUG       66540303       T#A_Flat-0206         303       302       302       2400 Baud       LUG       66540303       T#A_Flat-0209         304       302       302       302       302       302       302       302       302       302       302       302       302       302       302       302       302       302       302       302       302       302       302       302       302       302       302       302       302       302       302       302       302       302       302       302       302       302       302       302       302       302       302       302       302       302       302       302       302       302       302       302       302       302       302       302       302       302       302       302       302       302       302       302       302       302       302       302       302       302       302       302       302       302       302       302       302       302       302       302       302                                                                                                    | 1  | 66540299      | 100          | 2400 Baud     | LUG     | 66540299   | T#A_Flat-0709     |          |       |         | Storage no. 3                                              |                           |   |
| 275         111         2400 Baud         LUG         66540225         T#A_Flot-0006         200         Energy = 16877 kWh           2400 Baud         LUG         66540275         T#A_Flot-2009         200         Energy = 16877 kWh           2400 Baud         LUG         66540326         T#A_Flot-1403         200         Energy = 14621 kWh           314         111         2400 Baud         LUG         66540327         T#A_Flot-1403         200           320         112         2400 Baud         LUG         66540327         T#A_Flot-1503         200           328         111         2400 Baud         LUG         66540328         T#A_Flot-0706         Y                                                                                                    | 1  | 66540303      | :101         | 2400 Baud     | LUG     | 66540303   | T#A_Flat-0203     |          |       |         | Storage no. 4                                              |                           |   |
| 306         111         2400 Baud         LUG         66640308         T#A_Flat-0209         211         2100 Baud         LUG         66640308         T#A_Flat-1403         211         2100 Baud         LUG         66640318         T#A_Flat-1403         211         2100 Baud         LUG         66640318         T#A_Flat-1403         211         210         211         210         211         211         211         211         211         211         211         211         211         211         211         211         211         211         211         211         211         211         211         211         211         211         211         211         211         211         211         211         211         211         211         211         211         211         211         211         211         211         211         211         211         211         211         211         211         211         211         211         211         211         211         211         211         211         211         211         211         211         211         211         211         211         211         211         211         211         211         211 <td>1</td> <td>66540275</td> <td>100</td> <td>2400 Baud</td> <td>LUG</td> <td>66540275</td> <td>T#A_Flat-0606</td> <td></td> <td></td> <td></td> <td>20 : Energy = 16877 kWh</td> <td></td> <td></td>                                                                                                    | 1  | 66540275      | 100          | 2400 Baud     | LUG     | 66540275   | T#A_Flat-0606     |          |       |         | 20 : Energy = 16877 kWh                                    |                           |   |
| 608         IIII         2400 Baud         LUG         66666608         T#A_Flat-1403         Storage no 6           314         IIII         2400 Baud         LUG         66540314         T#A_Flat-0309         Storage no 6           320         IIII         2400 Baud         LUG         66540320         T#A_Flat-1405         Storage no 6           180         IIII         2400 Baud         LUG         66540320         T#A_Flat-1503         StART Readout         StART Readout           328         IIII         2400 Baud         LUG         66540328         T#A_Flat-0706         IIIII         StART Readout                                                                                                    | 1  | 66540308      | :00          | 2400 Baud     | LUG     | 66540308   | T#A_Flat-0209     |          |       |         | 21 : Energy = 14621 kWh                                    |                           |   |
| 314         IIII         2400 Baud         LUG         66540314         T#A_Flat-0309           320         IIIII         2400 Baud         LUG         66540320         T#A_Flat-1405           180         IIIII         2400 Baud         LUG         66540320         T#A_Flat-1503           328         IIIII         2400 Baud         LUG         66540328         T#A_Flat-1503                                                                                                    | 1  | 66666608      | :100         | 2400 Baud     | LUG     | 66666608   | T#A_Flat-1403     |          |       |         | Storage no 6                                               |                           |   |
| 320         111         2400 Baud         LUG         66540320         T#A_Flat-1405           180         111         2400 Baud         LUG         66637180         T#A_Flat-1503           328         111         2400 Baud         LUG         66540328         T#A_Flat-1503                                                                                                    | 1  | 66540314      | :00          | 2400 Baud     | LUG     | 66540314   | T#A_Flat-0309     |          |       |         |                                                            |                           | 1 |
| 180         111         2400 Baud         LUG         66637180         T#A_Flat-1503           328         111         2400 Baud         LUG         66540328         T#A_Flat-0706                                                                                                    | 1  | 66540320      | :00          | 2400 Baud     | LUG     | 66540320   | T#A_Flat-1405     |          |       |         |                                                            |                           |   |
| 328 1 2400 Baud LUG 66540328 T#A_Flat-0706                                                                                                    | 1  | 66637180      | 10           | 2400 Baud     | LUG     | 66637180   | T#A_Flat-1503     |          |       |         | START Readout                                              |                           |   |
|                                                                                                    | 1  | 66540328      | -            | 2400 Baud     | LUG     | 66540328   | T#A_Flat-0706     |          |       | -       |                                                            |                           |   |
|                                                                                                    |    |               |              |               |         |            |                   |          |       | •       |                                                            |                           |   |
| ,                                                                                                    | /  | 66540328      | -100<br>2001 | 2400 Baud     | LUG     | 66540328   | T#A_Flat-0706     |          |       |         | START Readout                                              | J                         |   |
| DCD                                                                                                    |    |               |              |               |         | CON        | FIG & DATA        | T        | Print |         |                                                            | Close Property            |   |
| CONFIG & DATA II Print II Close Property                                                                                                    |    | alues will be | stor         | ed in "Long d | atabase |            |                   |          |       |         |                                                            |                           |   |

- The energy or counting value will be displayed on "output" field after each device's readout (when the readout is in progress).
- **The status of communication will be displayed on the "status" field.**
- Communication status symbol in second column is for easy status display.
  - Cross mark : if couldn't communicated to device
  - Tick mark : if successfully downloaded the data from device
- Please check for any error messages in "status-comment" section.

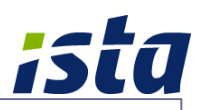

## 7.2 Device management and configuration:

Device management section includes following features:

- Add, edit, remove M-Bus devices
- Providing identification name and details for the device
- Communication settings (COM port, baud rate etc.)

To familiarize with device management section, please follow below instructions:

- Open corresponding property from main window.
- Press button "CONFIG & DATA" in the property window

| S    | atus              | Commen        | 1       |            |               |        |       |   | Timepoint : 2013-04-15                                | 11:07:59                 |      |
|------|-------------------|---------------|---------|------------|---------------|--------|-------|---|-------------------------------------------------------|--------------------------|------|
| 1    |                   | 1             | 8       |            |               |        |       |   | Bus address : 000, Ider                               | nt.Nr. : 66548138        |      |
|      |                   |               |         |            |               |        |       |   | Manufacturer : LUG, Ve                                | ersion : 003             |      |
|      |                   |               |         |            |               |        |       |   | Medium : Heat (outlet) (                              | 4), Access number : 31   |      |
|      |                   |               |         |            |               |        |       |   | Status : 96                                           |                          |      |
|      |                   |               |         |            |               |        |       |   | 01 . Actuality duration = 8                           | S<br>9 c                 |      |
| 14 N | A-Bus device      | e             |         |            |               |        |       |   | 03 : Energy = 20005 kWh                               | 0.3                      |      |
| In   | Bus addr m        | Output        | MAN     | Identifica | Description   | Status |       |   | 04 : Volume = 6760.16 m <sup>4</sup>                  | 1                        |      |
|      | CC549129          | 2400 Baud     |         | CCE 49129  | TBA FI-1 1004 | Claras |       |   | 05 : Power = 0 kW                                     |                          |      |
|      | 00040130          | 2400 Daud     | LUG     | 0010100    | T#A_FIAL*1604 |        |       | _ | 06: Volume flow = 0.003<br>07: Flow temperature = 1   | m²/h<br>8 °C             |      |
|      | 66546114          | 2400 Baud     | LUG     | 66546114   | 1#A_Flat-1404 |        |       | _ | 08 : Return temperature =                             | -6 °C                    |      |
|      | 665402/1          | 2400 Baud     | LUG     | 66540271   | 1#A_Flat-1208 |        |       |   | 09 : Temperature differen                             | ce = 11.9 K              |      |
|      | 66540448          | 2400 Baud     | LUG     | 66540448   | T#A_Flat-0605 |        |       |   | 10 : Volume = 6520.72 m <sup>2</sup><br>Storage no. 1 |                          |      |
|      | 66455725          | 2400 Baud     | LUG     | 66455725   | T#A_Flat-0808 |        |       |   | 11 : Energy = 16877 kWh                               |                          |      |
|      | 66540276          | 2400 Baud     | LUG     | 66540276   | T#A_Flat-0306 |        |       |   | Storage no. 1                                         | 40120                    |      |
|      | 66540278          | 2400 Baud     | LUG     | 66540278   | T#A_Flat-1308 |        |       |   | 13 : On time = 17424 h                                | 40150                    |      |
|      | 66540698          | 2400 Baud     | LUG     | 66540698   | T#A_Flat-0205 |        |       |   | 14 : On time = 277 h                                  |                          |      |
| 8    | 66540283          | 2400 Baud     | LUG     | 66540283   | T#A_Flat-0508 |        |       |   | value during error sta<br>15 : On time = 277 h        | ate                      |      |
|      | 66540285          | 2400 Baud     | LUG     | 66540285   | T#A_Flat-1501 |        |       |   | Storage no. 1 value of                                | during error state       |      |
|      | 66540291          | 2400 Baud     | LUG     | 66540291   | T#A_Flat-1201 |        |       |   | 16 : Date = 2013-01-01                                |                          |      |
|      | 66540292          | 2400 Baud     | LUG     | 66540292   | T#A_Flat-1506 |        |       |   | 17 : Energy = 19659 kWh                               |                          |      |
| -    | 66540294          | 2400 Baud     | LUG     | 66540294   | T#A_Flat-1002 |        |       |   | Storage no. 2                                         |                          |      |
|      | 66540299          | 2400 Baud     | LUG     | 66540299   | T#A_Flat-0709 |        |       |   | Storage no. 3                                         |                          |      |
|      | 66540303          | 2400 Baud     | LUG     | 66540303   | T#A_Flat-0203 |        |       |   | 19 : Energy = 17928 kWh                               |                          |      |
| 2    | 66540275          | 2400 Baud     | LUG     | 66540275   | T#A_Flat-0606 |        |       |   | 20 : Energy = 16877 kWh                               |                          |      |
| 1    | 66540308          | 2400 Baud     | LUG     | 66540308   | T#A_Flat-0209 |        |       |   | Storage no. 5                                         |                          |      |
|      | 66666608          | 2400 Baud     | LUG     | 66666608   | T#A_Flat-1403 |        |       |   | Storage no 6                                          |                          |      |
| -    | 66540314          | 2400 Baud     | LUG     | 66540314   | T#A_Flat-0309 |        |       |   |                                                       |                          |      |
|      | 66540320          | 2400 Baud     | LUG     | 66540320   | T#A_Flat-1405 |        |       |   |                                                       |                          |      |
|      | 66637180          | 2400 Baud     | LUG     | 66637180   | T#A_Flat-1503 |        |       |   | START Readout                                         |                          |      |
|      | 66540328          | 2400 Baud     | LUG     | 66540328   | T#A_Flat-0706 |        |       | - | Contra redución                                       |                          |      |
|      |                   |               |         |            |               |        |       |   |                                                       |                          |      |
|      |                   |               |         | _          |               |        |       |   | 💼 CTS                                                 | 0563926179 Timeout 120 s | ec   |
|      |                   |               |         | 1          |               |        |       |   | DCD                                                   |                          |      |
|      |                   |               |         | CONF       | FIG & DATA    | 11     | Print |   | 4                                                     | Close Prop               | erty |
|      | luos will be stor | od in "Long d | atabaco |            |               |        |       |   |                                                       |                          |      |

• Configuration window will be displayed with below major tabs:

- COM Port
- List of devices
- Data & Export

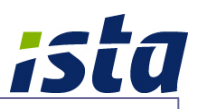

#### **COM Port and communication settings:**

- Select "COM Port" tab and provide port number in the provided field (Serial interface number which is connected to M-Bus level converter).
- All available serial ports of the PC will be displayed in section "Available serial ports". Click "Refresh" to update the status of ports.
- Select appropriate baud rate for M-Bus devices.

| Configuration                                        |                                     |
|------------------------------------------------------|-------------------------------------|
| <sup>1</sup> Tools                                   |                                     |
| F COM Port III List of devices Data & Export LANGUA  | AGE                                 |
| COM Port and Baudrate                                | Available serial ports              |
| COM 2 🗄 🗆 USB Check Connection                       | COM1<br>COM2                        |
| O 300                                                |                                     |
| 2400                                                 |                                     |
| O 9600                                               |                                     |
| TCP->RS232 converter Or Other slow<br>connection     |                                     |
| COM port type on Unknown                             |                                     |
| Communication device<br>on LorusTask side Unknown    |                                     |
| First communication<br>device on M-Bus side Unknown  |                                     |
| Second communication<br>device on M-Bus side Unknown | Refresh Try to get more information |

## Enable "Modem" option and other related settings if you are using GSM modem to read devices. (Optional settings)

| 3                                                                                                    |                                  |                                                                                                    |  |
|----------------------------------------------------------------------------------------------------|----------------------------------|----------------------------------------------------------------------------------------------------|--|
| DM Port III List of devices Data & Export LANGL                                                                                                    | JAGE                             |                                                                                                    |  |
| M Port and Baudrate       M     2     Image: USB     Check Connection       C     300     2400       C     9600       TCP->RS232 converter Or Other slow. connection       connection       connection | Available serial ports COM1 COM2 | ✓ Modem         Modem         Pre call       Call number         0563926173         ✓ GSM Modem       COM         ✓ Check CTS line         ✓ Check DCD line         ✓ Ignore DSR         Use "Ignore DSR" if for example built-in internal modem is using.         Connection timeout       120         ✓ connection timeout       120         ✓ sec |  |
| vice on M-Bus side Unknown                                                                                                    |                                  |                                                                                                    |  |
| cond communication                                                                                                    |                                  |                                                                                                    |  |
| vice on M-Bus side Unknown 🗸                                                                                                    | Defeat                           |                                                                                                    |  |

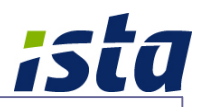

#### Add, edit and remove devices:

■ In "List of devices", you can view and manage M-bus devices.

| x | Bus address | lc    | s s Maximum | Identificatio | Serial No. | Primar       | MAN Med      | Medium        | Baudra | te Description   | Enabl    |  |
|---|-------------|-------|-------------|---------------|------------|--------------|--------------|---------------|--------|------------------|----------|--|
| 7 | 66548138    | 100   |             | 66548138      | 66548138   | 000          | LUG 04 03    | Heat (outlet) | 24     | 00 T#A Flat-1604 |          |  |
| 7 | 66548114    | -1101 |             | 66548114      | 665 6      | 6548138      |              |               | 24     | 00 T#A Flat-1404 |          |  |
| 7 | 66540271    | -100  | 1           | 66540271      | 665 F      | emove De     | vice         | Alt+R         | 24     | 00 T#A Flat-1208 |          |  |
| 7 | 66540448    | -100  | 2           | 66540448      | 665 E      | dit Device   |              | Alt+E         | 24     | 00 T#A_Flat-0605 | <u> </u> |  |
| 7 | 66455725    | 100   | 1           | 66455725      | 664 I      | nsert Devid  | e            | Alt+I         | 24     | 00 T#A_Flat-0808 |          |  |
| 7 | 66540276    | -100  | 4           | 66540276      | 665 E      | nable read   | out for all  | Ctrl+E        | 24     |                  |          |  |
| 7 | 66540278    | 100   |             | 66540278      | 665 C      | Disable read | lout for all | Ctrl+D        | 24     | 00 T#A_Flat-1308 |          |  |
| 7 | 66540698    | 100   | 3           | 66540698      | 66540698   | 000          | LUG 04 03    | Heat (outlet) | 24     |                  |          |  |
| 7 | 66540283    | -1101 | -           | 66540283      | 66540283   | 000          | LUG 04 03    | Heat (outlet) | 24     | 00 T#A_Flat-0508 | <u> </u> |  |
| - | 66540285    | -100  | 2           | 66540285      | 66540285   | 000          | LUG 04 03    | Heat (outlet) | 24     | 00 T#A Flat-1501 |          |  |
|   | 66540291    | -100  | 1           | 66540291      | 66540291   | 000          | LUG 04 03    | Heat (outlet) | 24     | 00 T#A_Flat-1201 |          |  |
|   | 66540292    | -1101 | 2           | 66540292      | 66540292   | 000          | LUG 04 03    | Heat (outlet) | 24     | 00 T#A Flat-1506 | <u> </u> |  |
| 7 | 66540294    | -100  | -           | 66540294      | 66540294   | 000          | LUG 04 03    | Heat (outlet) | 24     | 00 T#A Flat-1002 |          |  |
| V | 66540299    | 100   | <u>,</u>    | 66510299      | 66510299   | 000          | LUG 01 03    | Heat (outlet) | 24     | 00 T#A_Flat-0709 | <u> </u> |  |
| 7 | 66540303    | -100  | 1           | 66540303      | 66540303   | 000          | LUG 04 03    | Heat (outlet) | 24     | 00 T#A_Flat-0203 | 2        |  |
| 2 | 66540275    | 100   | 3           | 66540275      | 66540275   | 000          | LUG 04 03    | Heat (outlet) | 24     | 00 T#A_Flat-0606 | <u> </u> |  |
| 7 | 66540308    | -100  | -           | 66540308      | 66540308   | 000          | LUG 04 03    | Heat (outlet) | 24     | 00 T#A_Flat-0209 |          |  |
| 7 | 66666608    | 100   | 3           | 66666608      | 66666608   | 000          | LUG 04 03    | Heat (outlet) | 24     | 00 T#A_Flat-1403 | <u> </u> |  |
| 7 | 66540314    | -100  | 1           | 66540314      | 66540314   | 000          | LUG 04 03    | Heat (outlet) | 24     | 00 T#A_Flat-0309 |          |  |
| 5 | 66540320    | -100  | 2           | 66540320      | 66540320   | 000          | LUG 04 03    | Heat (outlet) | 24     | 00 T#A_Flat-1405 | <u> </u> |  |
| 5 | 66637180    | 100   | 1           | 66637180      | 66637180   | 000          | LUG 04 03    | Heat (outlet) | 24     | 00 T#A_Flat-1503 |          |  |
| 7 | 66540328    | 100   | 1           | 66540328      | 66540328   | 000          | LUG 04 03    | Heat (outlet) | 24     | 00 T#A_Flat-0706 |          |  |
| 2 | 66540330    | 100   | 1           | 66540330      | 66540330   | 000          | LUG 04 03    | Heat (outlet) | 24     | 00 T#A_Flat-0105 |          |  |
| 2 | 66540331    | 100   | 1           | 66540331      | 66540331   | 000          | LUG 04 03    | Heat (outlet) | 24     | 00 T#A_Flat-0109 |          |  |
| 5 | 66540341    | 100   | 1           | 66540341      | 66540341   | 000          | LUG 04 03    | Heat (outlet) | 24     | 00 T#A_Flat-1203 |          |  |
| 7 | 66540342    | 100   | ,<br>,      | 66540342      | 66540342   | 000          | LUG 04 03    | Heat (outlet) | 24     | 00 T#A_Flat-0803 |          |  |
| 7 | 66947999    | 100   | 1           | 66947999      | 66947999   | 000          | LUG 04 03    | Heat (outlet) | 24     | 00 T#A_Flat-0906 |          |  |
| 2 | 66540344    | 100   | 1           | 66540344      | 66540344   | 000          | LUG 04 03    | Heat (outlet) | 24     | 00 T#A_Flat-0303 |          |  |
|   | 00540345    | -0101 |             | 00540045      | 00040240   | 000          | 110.04.02    | 1.1           |        | T#A FI-+ 0201    |          |  |

- Various menu options will be available with right click menu on each device.
   "Tools" menu items on top also is for same functions.
- Device addressing method should be decided and configured before adding devices. There are two methods to address the devices:
  - By primary address : Address can be assigned from 0 to 250
  - By secondary address : Address is manufacturer provided serial number

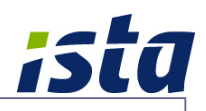

Add M-bus devices by right click menu item "Insert Device". ("Tools" menu)

| 😑 Insert Device                                                                                    |                                               |                                                                                                    |
|----------------------------------------------------------------------------------------------------|-----------------------------------------------|----------------------------------------------------------------------------------------------------|
| New bus address ( 8 digits ) 66342221 Secondary bus address = Identification no.                   | Baudrate<br>○ 300<br>○ 2400<br>○ 9600         | Disable readout from device<br>- Device is temporarily not reachable<br>-or Device is removed<br>-or Not configured                                                                     |
| Description<br>Fourth Floor - 434  Tenant<br>Mr. Jose  General meter<br>Medium Set Medium manually | Installation point<br>Corridor - Common Entry | Serial No.<br>Serial number = Fabrication number, or Identification<br>number (if there are no farbrication number in data<br>telegramm)<br>Set serial number manually (max. 9 digits ) |
| 58-020-0008 1 Rihan Heights Tower-A-(L1-L16)                                                       |                                               | Cancel Save and Close                                                                                                    |

- Provide meter address, baud rate and description. Other information fields are optional. Click "Save and close" button to save device.
- Add all devices with short description (location) as per installed schedule. This refers to the identification for each device and appears everywhere with meter address. (For example, data exports)
- Select "Disable readout from device" option, if you want to ignore this device from readout process when performing total readout.
- Call the existing device information by right click menu item "Edit Device".

| Bus address<br>66540510                                                                                           | Baudrate                     | Disable readout from device<br>- Device is temporarily not reschable<br>-or Device is removed<br>-or Not configured                                                                                |
|----------------------------------------------------------------------------------------------------|------------------------------|----------------------------------------------------------------------------------------------------|
| Description<br>#A_Flat-1409<br>Tenant<br>fr. xxxxx<br>General meter<br>ledium Set Medium manually<br>eat (outlet) | Installation point Apartment | Serial No.<br>Serial number = Fabrication number, or Identification<br>number (if there are no farbrication number in data<br>telegramm)<br>Set serial number manually (max. 9 digits)<br>66540510 |
| 8-020-0008 1 Rihan Heights Tower-A-(L1-L16)                                                                       |                              | Cancel Save and Close                                                                                                    |

**Contract** Remove a device from property by menu item "Remove Device".

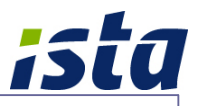

- We can edit or add description to the device in main configuration window also. Double click on the description field of each device and provide the information and continue to next device.
- Remove the tick mark from "Enable Readout" field for disabling the readout of that device when performing the total readout of property.

| 5     | 8 M-Bus dev           | ices |     |                      |                          |        |            |               |          |                        |                |  |
|-------|-----------------------|------|-----|----------------------|--------------------------|--------|------------|---------------|----------|------------------------|----------------|--|
| >     | Bus address           | lc   | s   | Identificatio        | Serial No.               | Primar | MAN Med    | Medium        | Baudrate | Description            | Enable Readout |  |
| R     | 66258996              | 10   | 1   | 66258996             | 66 258 996               | 000    | 106.04.04  | Heat (outlet) | 2400     | 12-203                 |                |  |
| Ī     | 65913240              | 10   | 1   | 65913240             | 65 91 3 240              | 000    | LUG 04 02  | Heat (outlet) | 2400     | 13-303                 |                |  |
|       | 65913241              | 10   | 1   | 65913241             | 65 913 241               | 000    | 1116.04.02 | Heat (outlet) | 2400     | 14-403                 |                |  |
| 1     | 65912855              | 10   | 1   | 65912855             | 65 912 855               | 000    | 1116.04.03 | Heat (outlet) | 2400     | 15-504                 |                |  |
| Ī     | 66258992              | 10   | 1   | 66258992             | 66 258 992               | 000    | 1116.04.04 | Heat (outlet) | 2400     | 15-502                 | Γ              |  |
| 1     | 66258995              | 10   | 1   | 66258995             | 66 258 995               | 000    | 1116.04.04 | Heat (outlet) | 2400     | 15-503                 | <u> </u>       |  |
| 1     | 65912854              | 10   |     | 65912854             | 65 912 854               | 000    | 1116 04 03 | Heat (outlet) | 2400     | LG Roteil-14815-2      |                |  |
| 1 P   | 65919295              | 10   | 1   | 65919295             | 65 919 295               | 000    | 1116 04 03 | Heat (outlet) | 2400     | LG Retail-10           |                |  |
| 1 P   | 65919525              | 10   | 1   | 65919525             | 65 919 525               | 000    | 1116.04.03 | Heat (outlet) | 2400     | LG Retail-09           | 2              |  |
| 1 in  | 65313323<br>6E010726  | 100  | ~   | 6E010726             | 65 010 726               | 000    | 1110.04.03 | Host (outlet) | 2400     | LG Dotail-27           |                |  |
| H-    | 65313720              | 100  | 1   | CE012100             | 6E 010 100               | 000    | 1110 04 03 | Heat (outlet) | 2400     | LG_REGIEZ7             |                |  |
|       | 66531568              | 10   | 1   | 66531568             | 66 531 569               | 000    | 1116 04 02 | Heat (outlet) | 2400     | LG Roteil-19           |                |  |
| F     | 65913215              | -00  | 1   | 65013215             | 65 913 215               | 000    | 1110 04 02 | Heat (outlet) | 2400     | LG_Retail-13           |                |  |
|       | 65913207              | 10   |     | 65913207             | 65 913 207               | 000    | 111G 04 02 | Hest (outlet) | 2400     | LC Dotail-1/815-1      |                |  |
|       | 65313207              | -00- |     | 66250117             | 66 259 117               | 000    | LUC 04 02  | Heat (outlet) | 2400     |                        |                |  |
|       | 66233117              | -00  | -   | 66233117             | 66 253 TT7               | 000    | LUC 04 03  | Heat (outlet) | 2400     | LC Dateil 298.99       | I. I.          |  |
|       | 00012700              | - 10 | ~   | 00012700             | 65 312 700               | 000    | LUC 04 03  | Heat (outlet) | 2400     | LG_Retail 23/Runestded | T I            |  |
|       | 00203030              | -80  |     | 00203030             | 66 255 035<br>CC E1E 272 | 000    | 100 04 04  | Heat (outlet) | 2400     | LC_Retail-23(SuperMark |                |  |
|       | 00010270              | -00  | ~   | 00010270             | 66 515 273               | 000    | LUC 04 03  | Heat (outlet) | 2400     | LG_Retail.09           | 10<br>17       |  |
|       | 660334663<br>6E012242 | 100  |     | 66534663<br>66612242 | 66 534 663<br>65 012 242 | 000    | LUC 04 03  | Heat (outlet) | 2400     | ME Dotail 22           | N N            |  |
|       | 600010242             | 101  |     | 00010242             | 65 57 5 242              | 000    | LUC 04 02  | Heat (outlet) | 2400     | ME Dotoil 21           | 10<br>17       |  |
|       | 00004010              | 100  | -   | 00534510             | 66 E24 EE1               | 000    | LUC 04 03  | Heat (outlet) | 2400     | ME Detail 10           |                |  |
|       | 00004001              | -10  | × . | 00534551             | 66 534 551<br>66 534 616 | 000    | LUC 04 03  | Heat (outlet) | 2400     | MF_Reduiris            |                |  |
|       | 00004010              | 10   | ~   | 00004010             | 66 534 616               | 000    | LUC 04 03  | Heat (outlet) | 2400     | MF_Retail 97           | N I            |  |
|       | 00004040              | -00  | ~   | 00004040             | 66 534 546<br>CC 534 546 | 000    | LUC 04 03  | Heat (outlet) | 2400     | MF_Retail 24           |                |  |
|       | 000034047             | -80  |     | 00534547             | 66 534 547               | 000    | LUC 04 03  | Heat (outlet) | 2400     | MF_Retail 30           |                |  |
|       | 000034000             | -00- | ×.  | 00534050             | 00 534 650               | 000    | LUG 04 03  | Heat (outlet) | 2400     | MF_Retail 22           |                |  |
|       | 000034400             | -00  | ×   | 00534400             | 66 534 406               | 000    | LUG 04 03  | Heat (outlet) | 2400     | MF_Retail-33           |                |  |
| H     | 00534000              | -10  | 1   | 00534600             | 00 534 608               | 000    | 100 04 03  | meat (outlet) | 2400     | MF_Detail-20           | I¥<br>IZ       |  |
| IN IS | 00534537              | -00- | 1   | 00534537             | 00 534 537               | 000    | 100 04 03  | meat (outlet) | 2400     | MF_metall=25           | M              |  |
| IN IS | 00534566              | -10  | ~   | 00534588             | 00 534 568               | 000    | 100 04 03  | meat (outlet) | 2400     | MIT_METAII-24          | M              |  |
| IN IS | 00919010              | -10  | 1   | 00919010             | 00 919 010               | 000    | 100 04 03  | meat (outlet) | 2400     | MIT_METAILHI           | M              |  |
| IN IN | 05919049              | - 40 | 4   | 00919049             | 00 919 049               | 000    | LUG 04 03  | meat (outlet) | 2400     | LG_Retail-11           | M              |  |
|       | 00259067              | 10   | 1   | 00259067             | 00 259 067               | 000    | LUG 04 03  | meat (outlet) | 2400     | MF_Retail-10           | M              |  |
|       | 00259070              | -10  | 1   | 00259070             | 00 259 070               | 000    | LUG 04 03  | meat (outlet) | 2400     | MF_Retail-12           | M              |  |
| ľ     | 00515267              | -00  | 1   | 00515267             | 00 515 267               | 000    | LUG 04 03  | meat (outlet) | 2400     | MF_Retail-09           | M              |  |
| N     | 66515325              | 30   | 1   | 66515325             | 66 515 325               | 000    | LUG 04 03  | Heat (outlet) | 2400     | MF_Retail-08           | M              |  |
|       | 66531226              | 100  | 1   | 66531226             | 66 531 226               | 000    | LUG 04 03  | Heat (outlet) | 2400     | MF_Retail-07           | M              |  |
| 19    | 66531234              | 300  | 1   | 66531234             | 66 531 234               | 000    | LUG 04 03  | Heat (outlet) | 2400     | MF_Retail-11           | M              |  |
| 1     | 66531641              | 300  | 1   | 66531641             | 66 531 641               | 000    | LUG 04 03  | Heat (outlet) | 2400     | MF_Retail-28           | M              |  |
| ١V    | 66534532              | 300  | 1   | 66534532             | 66 534 532               | 000    | LUG 04 03  | Heat (outlet) | 2400     | MF_Retail-18           | M              |  |

Click "Save" button once you finished all the configurations.

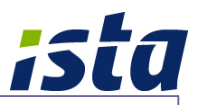

#### Symbols for the medium of devices:

For easy identification, software is using different symbols for each type of device. This symbol will be shown with device after first readout is finished. Please refer below information about various symbols:

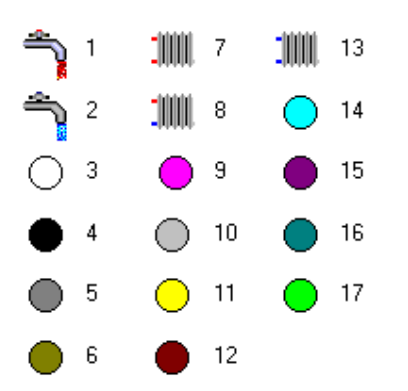

| : | Warm or mixed water                                  |
|---|------------------------------------------------------|
| : | Cold water                                           |
| : | The medium is unknown (No readout of the device yet) |
| : | Oil (black)                                          |
| : | Unknown medium (dark gray)                           |
| : | A/D transformer (dark yellow)                        |
| : | Heat return or supply                                |
| : | Heat / Cold                                          |
| : | Gas (magenta)                                        |
| : | Other medium (light Grey)                            |
| : | Electricity (yellow)                                 |
| : | Pressure (brown)                                     |
| : | Cold                                                 |
| : | Steam (light blue)                                   |
| : | Bus / System (dark magenta)                          |
| : | Compressed air (dark green)                          |
| : | Heating cost allocator (green)                       |
|   |                                                      |

Please click "Save" Or "Save and close" button to save all configuration options.

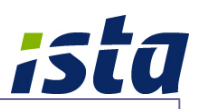

#### Data backup and export:

"Data & Export" tab is having the following features:

| Backup folder    |                                  |                                  |
|------------------|----------------------------------|----------------------------------|
|                  | rom Property 68-020-0008 1 Rihan |                                  |
| F:\Lorus Backups |                                  |                                  |
|                  | Export to Excel                  | Last Readout Report              |
|                  | Export Device data               | Sort by                          |
|                  | Event Date (Lest Desident)       | C Primary bus address            |
|                  |                                  | loenuncation no.     Description |
|                  |                                  |                                  |
|                  |                                  |                                  |
|                  |                                  |                                  |
|                  |                                  |                                  |
|                  |                                  |                                  |
|                  |                                  |                                  |
|                  |                                  |                                  |
|                  | Advance System Export            |                                  |
|                  |                                  |                                  |
|                  |                                  |                                  |
|                  |                                  |                                  |
|                  |                                  |                                  |
|                  |                                  |                                  |
|                  |                                  |                                  |
|                  | Print                            | Cancel Save Save a               |
|                  |                                  | 7:19                             |
|                  |                                  | Q P 1 1 23-04-1                  |
| itart 🥖 📜 💽 🌍    |                                  |                                  |
| start 🤌 🚆 🔕 🧔    |                                  |                                  |
| start 🥔 🚆 💽 💿    |                                  |                                  |

- Backup will be saved in the selected backup folder with date stamp.
- In this section, backup will be done only for the opened property.

#### Data Exporting

- Click "Export Data (Last Readout)" to export last available readout data for all devices with description.
- The exported excel file sorting order can be selected before starting export process (By primary address, identification number, description).
- Click "Export device data" to select a device file and export all available data reads (all previous read history) for a selected device.
- Data exporting option will be available in main property window also (Right click menu) for easy exports. Please refer Data export section for details.
- Click "Save and close" button to update and exit from configuration window.

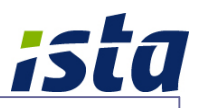

## 8 Data exports

Data exports includes export of device data to an excel file based on below options.

#### Export data (Last readout)

This will export last available readout data for all devices of selected property.

#### Export device data

This will export all available data for a selected device including all previous reads.

| Bus address: 000, ident/M:: 0034114<br>Manufacture: ULG, Version: 003<br>Medium:: Heat (outlet) (4), Access number:: 29<br>Status:: 90<br>01: Actually duration = 8 s:<br>02: Energy = 17841 kWh<br>04: Volume:: 5644 013<br>01: Actually duration = 8 s:<br>03: Energy = 17841 kWh<br>04: Volume:: 5644 013<br>06: Power = 01 kW<br>05: Power = 01 kW<br>06: Volume integrature = 1° C<br>08: Return temperature = 1° C<br>09: Temperature = 1° C<br>09: Temperature = 1° C<br>00: Return temperature = 1° C<br>09: Temperature = 1° C<br>00: Return temperature = 1° C<br>09: Temperature = 1° C<br>00: Return temperature = 1° C<br>00: Return temperatur | S     | tatus      |       | E Comment |       |                |                     |          |         |          | Timepoint : 2013-04-15 11:0                              | 08:05                  |  |
|----------------------------------------------------------------------------------------------------|-------|------------|-------|-----------|-------|----------------|---------------------|----------|---------|----------|----------------------------------------------------------|------------------------|--|
| 44 M-Bus devices                                                                                                    |       |            |       |           |       |                |                     |          |         |          | Bus address : 000, Ident.Nr<br>Manufacturer : LUG Versio | n : 003                |  |
| 44       M-Bus devices       0       0.4.Lully duration = 8 s         44       M-Bus addrin n       0.0.p.t.t       MAN       Identifica       Description         56549138       10       2400 Baud       LUG       65549138       TrA_Flat-1604         66540271       2400 Baud       LUG       65549138       TrA_Flat-1604       TrA_Flat-1604         7       66540271       2400 Baud       LUG       665491       65549138       TrA_Flat-1604         7       66540275       10       2400 Baud       LUG       665401       Feport Data (Last Readout)         7       66540276       10       2400 Baud       LUG       6654027       TrA_Flat-0005         7       10       2400 Baud       LUG       6654027       TrA_Flat-0005       11       11       Encery = 14/22 Wh         8       2400 Baud       LUG       6654028       TrA_Flat-0005       11       11       Encery = 14/22 Wh         10       2400 Baud       LUG       6654028       TrA_Flat-0005       11       12       Eabcard Mon       66540114         11       2400 Baud       LUG       6654028       TrA_Flat-1000       11       Encery = 14/22 Wh       12       12       12       12<                                                                                                    |       |            |       |           |       |                |                     |          |         |          | Medium : Heat (outlet) (4), A                            | Access number : 29     |  |
| 44 M - Bus devices       0       Active services       0       Active services <ul> <li>Bus add:</li> <li>Bus add:</li> <li>Costa add:</li> <li>Bus add:</li> <li>Costa add:</li> <li>Costadd:</li> <li>Costa add:</li></ul>                                                                                                    |       |            |       |           |       |                |                     |          |         |          | Status : 96                                              |                        |  |
| 44 M-Bus devices       0       2       Averaging duration = 8 s         n       Bus addr.       n       - Output       MAN       Identifica.       Description         1       Bus addr.       n       - Output       MAN       Identifica.       Description         2       66540135       11       AVA       Bus addr.       N       MAN       Identifica.         2       66540135       11       AVA       Export Device data       MAN       MAN       Identifica.       Description         2       66540271       11       2400 Baud       LUG       66548114       Man       MAN       Identifica.       Description         2       66540276       11       2400 Baud       LUG       66540276       Tax_Fini-1500       Tax_Fini-1308       Tax_Fini-1308                                                                                                    |       |            |       |           |       |                |                     |          |         |          | 01 : Actuality duration = 8 s                            |                        |  |
| 42 M-B-US GeV/Ces       05 Energy = 1751 KWi         n       Bus addr.       10 Unup 1         n       Bus addr.       10 Unup 1         66548138       111 Energy = 1624 KWi         66548138       111 Energy = 1422 KWi         66548211       111 Energy = 1422 KWi         7       6654821         7       111 Energy = 1422 KWi         7       111 Energy = 1422 KWi         7       111 Energy = 1422 KWi         8654921       111 Energy = 1422 KWi         7       111 Energy = 1422 KWi         8654925       111 2400 Baud       LUG 66540275         111 Energy = 1422 KWi       Storage no. 1         112 Energy = 1422 KWi       Storage no. 1         113 Energy = 1422 KWi       Storage no. 1         114 Gef40275       111 2400 Baud       LUG 66540275         112 Energy = 1422 KWi       Storage no. 1         113 Energy = 1422 KWi       Storage no. 1         114 Gef4028       114 Gef4028         112 Energy = 1422 KWi       Storage no. 1         113 Energy = 1422 KWi       Storage no. 1         114 Gef4028       112 Energy = 1422 KWi         115 Contime = 102 h       Value during error state         116 Gef40228       112 Energ                                                                                                    |       |            |       |           |       |                |                     |          |         |          | 02 : Averaging duration = 8 s                            |                        |  |
| Disc Statu:       Output       Number (Section 2)         Disc Statu:       OS: Power = 0.1 kW         OS: Power = 0.1 kW       OS: Power = 0.1 kW         OS: Statu:       OS: Volume flow = 0.005 m <sup>2</sup> h         OS: Statu:       OS: Power = 0.1 kW         OS: Statu:       OS: Power = 0.1 kW         OS: Statu:       OS: Volume flow = 0.005 m <sup>2</sup> h         OS: Statu:       OS: Power = 0.1 kW         OS: Statu:       OS: Power = 0.1 kW         OS: Statu:       OS: Power = 0.1 kW         OS: Statu:       OS: Power = 0.1 kW         OS: Statu:       OS: Power = 0.1 kW         OS: Power = 0.1 kW       OS: Power = 0.1 kW         OS: Power = 0.1 kW       OS: Power = 0.1 kW         OS: Power = 0.1 kW       OS: Power = 0.1 kW         OS: Power = 0.1 kW       OS: Power = 0.1 kW         OS: Power = 0.1 kW       OS: Power = 0.1 kW         OS: Power = 0.1 kW       OS: Power = 0.1 kW         OS: Power = 0.1 kW       OS: Power = 0.1 kW         OS: Power = 0.1 kW       OS: Power = 0.1 kW         OS: Power = 0.1 kW       OS: Power = 0.1 kW         OS: Power = 0.1 kW       OS: Power = 0.1 kW         OS: Power = 0.1 kW       OS: Power = 0.1 kW         OS: Power = 0.1 kW       OS: Power = 0.1 kW <th>44  </th> <th>M-Bus dev</th> <th>ICe</th> <th>S Ordered</th> <th>I MAN</th> <th>11 doort Corre</th> <th>Description</th> <th>Chatrus</th> <th></th> <th><u> </u></th> <th>04 Volume = 5541 65 m<sup>3</sup></th> <th></th> <th></th>                                                                                                    | 44    | M-Bus dev  | ICe   | S Ordered | I MAN | 11 doort Corre | Description         | Chatrus  |         | <u> </u> | 04 Volume = 5541 65 m <sup>3</sup>                       |                        |  |
| c         6654313         111         2400 Baud         LUG         6654313         T#A_Flat-1604           2         66549114         111         2400 Baud         LUG         665491         Readout Device         06         100 mm flow = 0.005 m/h           2         66549114         111         2400 Baud         LUG         665491         Readout Device         06         100 mm flow = 0.005 m/h           2         66549114         112         2400 Baud         LUG         665491         Readout Device         06         111 mm erature = 7 °C         08         Return temperature = 19 °C         08         121 mm erature = 17 °C         08         111 mm erature = 17 °C         08         111 mm erature = 17 °C         08         111 mm erature = 17 °C         08         111 mm erature = 17 °C         08         111 mm erature = 17 °C         08         111 mm erature = 17 °C         08         111 mm erature = 17 °C         08         111 mm erature = 17 °C         08         111 mm erature = 17 °C         111 mm erature = 17 °C         111 mm erature = 17 °C         111 mm erature = 17 °C         111 mm erature = 17 °C         111 mm erature = 17 °C         111 mm erature = 17 °C         111 mm erature = 17 °C         111 mm erature = 17 °C         111 mm erature = 17 °C         111 mm erature = 17 °C         111 mm erature = 17 °C         11                                                                                                    | -   n | . Dus addr | m     | Output    | MAN   | Identifica     | Description         | Status   |         | Ľ        | 05 : Power = 0.1 kW                                      |                        |  |
| 6656111         2400 Baud         LUG         66548114<br>Readout Device         66548114           66640271         111         2400 Baud         LUG         6654         Return thermperature = 19 °C         00 °C         Return thermperature = 17 °C         00 °C         Return thermperature = 17 °C         00 °C         00 °C         No         No         No         No         No         No         No         No         No         No         No         No         No         No                                                                                                    | 1     | 66548138   | 100   | 2400 Baud | LUG   | 66548138       | T#A_Flat-1604       |          |         |          | 06 : Volume flow = 0.005 m <sup>3</sup> /h               |                        |  |
| 66540271       100       2400 Baud       LUG       66540       Readout Device         66640446       101       2400 Baud       LUG       6664       Export Device data         66640446       101       2400 Baud       LUG       6664       Export Data (Last Readout)         1       101       2400 Baud       LUG       6664027       104       704         1       2400 Baud       LUG       6664027       104       704       704         1       2400 Baud       LUG       6664027       104       704       704         1       2400 Baud       LUG       6664028       174       Flat-1308       101       111       Energy = 14622 kWh         1       2400 Baud       LUG       66540283       174       Flat-1501       104       104       104       104       104         1       2400 Baud       LUG       6654028       174       Flat-1501       104       104       104       104       104       104       104       104       104       104       104       105       104       104       104       104       104       104       105       104       104       104       104       104       104<                                                                                                    | 1     | 66548114   | 100   | 2400 Baud | LUG   | 66548          | 66548114            |          |         |          | 07 : Flow temperature = 19 °C                            |                        |  |
| 66540448       2400 Baud       LUG       6656       Export Device data         66540276       2400 Baud       LUG       6656       Export Data (Last Readout)         66540276       2400 Baud       LUG       66540278       TMA_Flat-0306         66540276       2400 Baud       LUG       66540278       TMA_Flat-1308         66540276       2400 Baud       LUG       66540278       TMA_Flat-1308         66540276       2400 Baud       LUG       66540278       TMA_Flat-1308         66540285       2400 Baud       LUG       66540281       TMA_Flat-1301         66540285       2400 Baud       LUG       66540291       TMA_Flat-1501         66540281       2400 Baud       LUG       66540291       TMA_Flat-1201         7       66540291       2400 Baud       LUG       66540291       TMA_Flat-1002         8       66540294       2400 Baud       LUG       66540294       TMA_Flat-1002         8       66540295       7MA_Flat-1002       TMA_Flat-1002       TMA_Flat-1003         8       66540294       7MA_Flat-1002       TMA_Flat-1003       TMA_Flat-1003         8       66540295       7MA_Flat-1003       TMA_Flat-1004       Storage no. 5                                                                                                    | 1     | 66540271   | :001  | 2400 Baud | LUG   | 66540          | Readout Device      |          |         |          | 09 : Temperature difference =                            | ,<br>12.4 K            |  |
| 66455725       2400 Baud       LUG       66540276       T#A_Flat-3036       Storage no. 1         11       11       11       11       11       11       11       11       11       11       11       11       11       11       11       11       11       11       11       11       11       11       11       11       11       11       11       11       11       11       11       11       11       11       11       11       11       11       11       11       11       11       11       11       11       11       11       11       11       11       11       11       11       11       11       11       11       11       11       11       11       11       11       11       11       11       11       11       11       11       11       11       11       11       11       11       11       11       11       11       11       11       11       11       11       11       11       11       11       11       11       11       11       11       11       11       11       11       11       11       11       11       11                                                                                                    |       | 66540448   | -101  | 2400 Baud | LUG   | 66540          | Export Device data  |          |         |          | 10 : Volume = 5290.4 m <sup>3</sup>                      |                        |  |
| 66540276       2400 Baud       LUG       66540275       T#A_Flat-1308         66540278       2400 Baud       LUG       66540278       T#A_Flat-1308         66540278       2400 Baud       LUG       66540278       T#A_Flat-1308         66540285       2400 Baud       LUG       66540285       T#A_Flat-0508         66540285       2400 Baud       LUG       66540285       T#A_Flat-1501         66540285       2400 Baud       LUG       66540291       T#A_Flat-1501         66540281       2400 Baud       LUG       66540291       T#A_Flat-1501         66540281       2400 Baud       LUG       66540291       T#A_Flat-100         66540291       2400 Baud       LUG       66540291       T#A_Flat-100         66540291       2400 Baud       LUG       66540291       T#A_Flat-0006         66540291       2400 Baud       LUG       6654031       T#A_Flat-0006         66540303       T#A_Flat-0006       T#A_Flat-0209       T#A_Flat-0209       T#A_Flat-0209         66540303       T#A_Flat-1403       T#A_Flat-0209       T#A_Flat-0209       T#A_Flat-0209       T#A_Flat-0209         66540320       T#A_Flat-0706       T#A_Flat-0706       T#A_Flat-0706       T#A_Flat-0706                                                                                                    |       | 66455725   | -100  | 2400 Baud | LUG   | 66455          | Export Data (Last F | Readout) |         |          | Storage no. 1                                            |                        |  |
| 0       0       0       0       0       0       0       0       0       0       0       0       0       0       0       0       0       0       0       0       0       0       0       0       0       0       0       0       0       0       0       0       0       0       0       0       0       0       0       0       0       0       0       0       0       0       0       0       0       0       0       0       0       0       0       0       0       0       0       0       0       0       0       0       0       0       0       0       0       0       0       0       0       0       0       0       0       0       0       0       0       0       0       0       0       0       0       0       0       0       0       0       0       0       0       0       0       0       0       0       0       0       0       0       0       0       0       0       0       0       0       0       0       0       0       0       0       0       0                                                                                                          |       | 66540276   | -100  | 2400 Baud | LUG   | 6654 0276      | T#A Flat-0306       | 1        | ]       | _        | Storage no. 1                                            |                        |  |
| 0       0010210       11       2400 Baud       LUG       66540689       11       2400 Baud       LUG       66540689       114       File 1020         1       66540255       11       2400 Baud       LUG       66540283       T#A_File 100       11       Contine = 102 h         1       66540252       11       2400 Baud       LUG       66540291       T#A_File 1201       11       Storage no. 1       value during error state         1       66540252       11       2400 Baud       LUG       66540291       T#A_File 1201       11       11       Storage no. 1       11       Storage no. 1       11       Storage no. 1       11       11       Storage no. 1       11       11       Storage no. 1       11       11       11       11       11       11       11       11       11       11       11       11       11       11       11       11       11       11       11       11       11       11       11       11       11       11       11       11       11       11       11       11       11       11       11       11       11       11       11       11       11       11       11       11       11                                                                                                    |       | 66540278   | -0000 | 2400 Baud | LUG   | 66540278       | T#A_Elat-1308       |          |         |          | 12 : Fabrication No. = 6654811                           | 4                      |  |
| 0 0694085       144. O Baud       LUG       0694085       114                                                                                                    |       | 00010270   | -000  | 2400 Daud |       | 00010270       | T#A_EL+ 0005        | _        |         |          | 13 : On time = 17425 h                                   |                        |  |
| 0 66540283       112400 Baud       LUG       66540285       114A_Flat-1008         0 66540285       1112       2400 Baud       LUG       66540285       114A_Flat-101         0 66540285       1112       2400 Baud       LUG       66540291       114A_Flat-101         0 66540291       112400 Baud       LUG       66540292       114A_Flat-1002       117         0 66540291       2400 Baud       LUG       66540291       114A_Flat-002       117         0 66540291       2400 Baud       LUG       66540291       114A_Flat-002       118         0 66540291       2400 Baud       LUG       66540291       114A_Flat-002       118         0 66540291       2400 Baud       LUG       66540291       114A_Flat-002       118         0 66540292       114A_Flat-0023       118       Energy = 18243 kWh       Storage no. 3         10 5 Energy = 14622 kWh       Storage no. 5       213       Energy = 14622 kWh         10 66540202       114A_Flat-0003       114       Flat-1403       118       Energy = 13623 kWh         10 66540302       114A_Flat-1403       118       Energy = 13623 kWh       Storage no. 5       213       Energy = 13623 kWh         10 66540320       114A_Flat-1403 <td< td=""><td></td><td>00540090</td><td>-1111</td><td>2400 Baud</td><td>LUG</td><td>00540090</td><td>T#A_Flat-0205</td><td></td><td></td><td></td><td>value during error state</td><td></td><td></td></td<>                                                                                                    |       | 00540090   | -1111 | 2400 Baud | LUG   | 00540090       | T#A_Flat-0205       |          |         |          | value during error state                                 |                        |  |
| 66540255       2400 Baud       LUG       66540251       T#A_Flat-1501         66540251       2400 Baud       LUG       66540291       T#A_Flat-1201         66540252       2400 Baud       LUG       66540291       T#A_Flat-1201         66540252       2400 Baud       LUG       66540292       T#A_Flat-1506         66540254       2400 Baud       LUG       6654029       T#A_Flat-1002         66540257       2400 Baud       LUG       6654029       T#A_Flat-0006         66540303       2400 Baud       LUG       66540275       T#A_Flat-0006         66540303       2400 Baud       LUG       6654029       T#A_Flat-0006         66540303       2400 Baud       LUG       6654030       T#A_Flat-0006         66540304       110       2400 Baud       LUG       6654030       T#A_Flat-0209         66540302       2400 Baud       LUG       6654030       T#A_Flat-1403       Energy = 13623 kWh         66540328       110       2400 Baud       LUG       6654032       T#A_Flat-1403       Energy = 13623 kWh         66540328       110       2400 Baud       LUG       6654032       T#A_Flat-1005       Energy = 13623 kWh         66540328       110                                                                                                    | 1     | 66540283   | 300   | 2400 Baud | LUG   | 66540283       | T#A_Flat-0508       |          |         |          | 15 : On time = 102 h                                     |                        |  |
| 66540291       2400 Baud       LUG       66540292       T#A_Flat-1201       Storage no. 1         66540292       2400 Baud       LUG       66540292       T#A_Flat-1002       17 : Energy = 17302 kWh         66540299       2400 Baud       LUG       66540299       T#A_Flat-1002       18 : Energy = 16243 kWh         66540299       2400 Baud       LUG       66540303       T#A_Flat-1002       18 : Energy = 16234 kWh         66540209       2400 Baud       LUG       66540303       T#A_Flat-10203       19 : Energy = 16224 kWh         66540303       2400 Baud       LUG       66540303       T#A_Flat-1029       19 : Energy = 13622 kWh         665640303       2400 Baud       LUG       66540303       T#A_Flat-1403       20 : Energy = 13622 kWh         665640320       2400 Baud       LUG       66540320       T#A_Flat-1403       21 : Energy = 13622 kWh         5torage no. 6       2400 Baud       LUG       66540320       T#A_Flat-1403       21 : Energy = 13622 kWh         66540320       2400 Baud       LUG       66540320       T#A_Flat-1403       21 : Energy = 13623 kWh         66540320       2400 Baud       LUG       66540320       T#A_Flat-1005       51 : Energy = 13623 kWh         66540322       1400 Baud <td< td=""><td></td><td>66540285</td><td>100</td><td>2400 Baud</td><td>LUG</td><td>66540285</td><td>T#A_Flat-1501</td><td></td><td></td><td></td><td>Storage no. 1 value during</td><td>g error state</td><td></td></td<>                                                                                                    |       | 66540285   | 100   | 2400 Baud | LUG   | 66540285       | T#A_Flat-1501       |          |         |          | Storage no. 1 value during                               | g error state          |  |
| 66540292       111       2400 Baud       LUG       66540292       T#A_Flat-1002         66540294       111       2400 Baud       LUG       66540294       T#A_Flat-1002         66540294       111       2400 Baud       LUG       66540299       T#A_Flat-1002         66540295       111       2400 Baud       LUG       66540293       T#A_Flat-1002         66540295       111       2400 Baud       LUG       66540203       T#A_Flat-0203         66540275       111       2400 Baud       LUG       66540275       T#A_Flat-0203         66540300       111       2400 Baud       LUG       66540275       T#A_Flat-0203         66540300       111       2400 Baud       LUG       66540305       T#A_Flat-1002         66540300       111       2400 Baud       LUG       66540305       T#A_Flat-10309         66540320       111       2400 Baud       LUG       66540320       T#A_Flat-1405         66540320       111       2400 Baud       LUG       66540320       T#A_Flat-1405         66540320       111       2400 Baud       LUG       66540320       T#A_Flat-1405         66540322       111       2400 Baud       LUG       66540320                                                                                                    |       | 66540291   | 100   | 2400 Baud | LUG   | 66540291       | T#A_Flat-1201       |          |         |          | Storage no. 1                                            |                        |  |
| 66540294       111       2400 Baud       LUG       6654029       T#A_Flat-0709         66540299       111       2400 Baud       LUG       6654029       T#A_Flat-0709         1       66540275       111       2400 Baud       LUG       66540275       T#A_Flat-0606         1       66540275       111       2400 Baud       LUG       66540275       T#A_Flat-0606         1       66540275       111       2400 Baud       LUG       66540275       T#A_Flat-1606         1       66540308       111       2400 Baud       LUG       66540308       T#A_Flat-1403         1       66540308       111       2400 Baud       LUG       66540308       T#A_Flat-1403         1       66540320       111       2400 Baud       LUG       66540320       T#A_Flat-1405         1       66540328       111       2400 Baud       LUG       66540320       T#A_Flat-1405         1       66540328       111       2400 Baud       LUG       66540328       T#A_Flat-1405         1       2400 Baud       LUG       66540328       T#A_Flat-1706       Image: Strate no. 6       Strate no. 6         1       2400 Baud       LUG       66540328       T#A_Flat-1                                                                                                    |       | 66540292   | 100   | 2400 Baud | LUG   | 66540292       | T#A_Flat-1506       |          |         |          | 17 : Energy = 17302 kWh                                  |                        |  |
| 66540299       2400 Baud       LUG       66540299       T#A_Flat-0709       Storage no. 3         66540295       2400 Baud       LUG       66540275       T#A_Flat-0203       Storage no. 4         66540275       2400 Baud       LUG       66540275       T#A_Flat-0209       T#A_Flat-0209         66540275       2400 Baud       LUG       66540308       T#A_Flat-0209       T#A_Flat-0209         66566088       111       2400 Baud       LUG       66560316       T#A_Flat-1403         665640320       112       2400 Baud       LUG       66560314       T#A_Flat-1405         665640328       112       2400 Baud       LUG       665637180       T#A_Flat-1405         66540328       112       2400 Baud       LUG       66540328       T#A_Flat-10706         CTS       0563926179         CONFIG & DATA       Print       Storage no. 2                                                                                                    |       | 66540294   | 300   | 2400 Baud | LUG   | 66540294       | T#A_Flat-1002       |          |         | _        | Storage no. 2<br>18 · Energy = 16243 kWh                 |                        |  |
| 66540303       11/2       2400 Baud       LUG       66540303       T#A_Flat-0203       19       : Energy = 15339 W/h<br>Storage no. 4         66540305       11/2       2400 Baud       LUG       66540306       T#A_Flat-0209       10         66540305       11/2       2400 Baud       LUG       66540306       T#A_Flat-0209       10         66540306       11/2       2400 Baud       LUG       66540309       17#A_Flat-103       10         66540314       11/2       2400 Baud       LUG       66540320       T#A_Flat-103       10         66540320       11/2       2400 Baud       LUG       66540320       T#A_Flat-103       10         66540320       11/2       2400 Baud       LUG       66540320       T#A_Flat-103       10         66540328       11/2       2400 Baud       LUG       66540320       T#A_Flat-10706       10         CTS       0563926179 Timeout 120 sec         0CONFIG & DATA       Print       Close Property                                                                                                    |       | 66540299   | -100  | 2400 Baud | LUG   | 66540299       | T#A_Flat-0709       |          |         |          | Storage no. 3                                            |                        |  |
| 664025       W       2400 Baud       LUG       66540275       T#A_Flat-0606       T#A_Flat-0606         66540308       W       2400 Baud       LUG       66540308       T#A_Flat-0209       Print       200 Baud       LUG       66540308       T#A_Flat-1403       201 Baud       LUG       66540308       T#A_Flat-1403       201 Baud       LUG       66540308       T#A_Flat-1403       201 Baud       LUG       66540309       T#A_Flat-1403       201 Baud       LUG       66540309       T#A_Flat-1405       201 Baud       LUG       66540309       T#A_Flat-1503       START Readout       START Readout       START Readout       0563926179 Timeout 120 sec         CTS<br>DCD       0563926179 Timeout 120 sec                                                                                                    |       | 66540303   | -101  | 2400 Baud | LUG   | 66540303       | T#A_Flat-0203       |          |         |          | 19 : Energy = 15339 kWh                                  |                        |  |
| 66540368       2400 Baud       LUG       66540308       T#A_Flat-0209       50rage no. 5       21: Energy = 13623 kWh         666540368       2400 Baud       LUG       6666606       T#A_Flat-1403       50rage no. 6       51: Energy = 13623 kWh         66540320       11       2400 Baud       LUG       66540309       1       50rage no. 6       51: Energy = 13623 kWh         66540320       11       2400 Baud       LUG       66540320       T#A_Flat-1403       51: Energy = 13623 kWh         66540320       11       2400 Baud       LUG       66540320       T#A_Flat-1503       57: Energy = 13623 kWh         66540322       11       2400 Baud       LUG       66640328       T#A_Flat-1703       57: Energy = 13623 kWh         66540328       11       2400 Baud       LUG       66540328       T#A_Flat-0706       57: Energy = 13623 kWh         CTS         CONFIG & DATA       Print       0563926179                                                                                                    | -     | 66540275   | -100  | 2400 Baud | LUG   | 66540275       | T#A Flat-0606       |          |         |          | 20 : Energy = 14622 kWh                                  |                        |  |
| <sup>1</sup> CONFIG & DATA <sup>1</sup> CONFIG & DATA <sup>1</sup> Print <sup>2</sup> 1: Energy = 13623 kWh <sup>1</sup> Constraint of constraint of constrain                                                                                                    | -     | 66540308   | -0000 | 2400 Baud | LUG   | 66540308       | T#A Elat-0209       |          |         |          | Storage no. 5                                            |                        |  |
| Construct         Min         Construct         Min         Min                                                                                                    | -     | 66666608   | -100  | 2400 Baud | LUG   | 66666608       | T#A Elat-1403       |          |         |          | 21 : Energy = 13623 kWh<br>Storage no. 6                 |                        |  |
| CONFLICE         CONFLICE         CONFLICE         Conflict         Imagination         Start         Start         Star                                                                                                    | -     | 66540314   | -000  | 2400 Baud | LUC   | 66540314       | T#A_Elat-0309       |          |         |          |                                                          |                        |  |
| 00040320         IIII A_Finiti 1405         START Readout           066637180         IIII A_Finiti 1405         START Readout           066640328         IIII A_Finiti 1405         START Readout                                                                                                    | -     | 00040314   | -000  | 2400 Daud | LUG   | 00040014       | T#A_FI-+ 1405       |          |         |          |                                                          |                        |  |
| Ob05/160         III         Print         START Readout           START Readout         START Readout         START Readout         START Readout                                                                                                    | -     | 00540320   | .101  | 2400 Daud | LUG   | 00040020       | T#A_FI8t-1405       |          |         | _        |                                                          |                        |  |
| CTS         056540328         CTS         0563926179         Timeout 120 sec           CONFIG & DATA         If         Print         Close Property                                                                                                    |       | 66637180   | 300   | 2400 Baud | LUG   | 6663/180       | 1#A_Flat-1503       |          |         |          | START Readout                                            |                        |  |
| CONFIG & DATA         Print         CTS         0563926179 Timeout 120 sec           CONFIG & DATA         If         Print         Close Property                                                                                                    |       | 66540328   |       | 2400 Baud | LUG   | 66540328       | T#A_Flat-0706       | 1        |         |          |                                                          |                        |  |
| CONFIG & DATA II Print II Close Property                                                                                                    |       |            |       |           |       |                |                     |          |         | -        |                                                          |                        |  |
| CONFIG & DATA II Print II Close Property                                                                                                    |       |            |       |           |       |                |                     |          |         |          | CTS 0563                                                 | 926179 Timeout 120 sec |  |
| CONFIG & DATA T Print 🔄 Close Property                                                                                                    |       |            |       |           |       | 2 Intercontent |                     | - ml     | Transme |          |                                                          |                        |  |
|                                                                                                    |       |            |       |           |       | CON            | FIG & DATA          | if i     | Print   |          | 4                                                        | Close Property         |  |

Below are the different ways to do data exports in software:

- By using right click menu in each property windows
- By using "Data & Export" tab in configuration window of each property
- By using right click menu in main window
- By using main menu item "Export to Excel" in main window

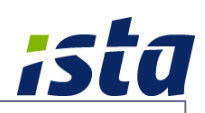

## Sample Data Exports:

| FIL                                                                                                    |                                                                                                    | · (¤ +   <del>↓</del>                                                                                                    | e Lavaut - I                                                                                                    | ormulas Data                                                                                                    | Paulou Minu                                                                                                    | Book1 -                                                                                                    | Microsoft I                                                                                                    | Excel                                                                           |                                                                                                    |                                                                                                    |                                        |                                                                                                    |                                                          |                                                                                                    |
|----------------------------------------------------------------------------------------------------|----------------------------------------------------------------------------------------------------|----------------------------------------------------------------------------------------------------|----------------------------------------------------------------------------------------------------|----------------------------------------------------------------------------------------------------|----------------------------------------------------------------------------------------------------|----------------------------------------------------------------------------------------------------|----------------------------------------------------------------------------------------------------|---------------------------------------------------------------------------------|----------------------------------------------------------------------------------------------------|----------------------------------------------------------------------------------------------------|----------------------------------------|----------------------------------------------------------------------------------------------------|----------------------------------------------------------|----------------------------------------------------------------------------------------------------|
| -                                                                                                    | е<br>Ж                                                                                                    | Arial - 1                                                                                                    | t - A <sup>+</sup>                                                                                                    |                                                                                                    | Review View                                                                                                    | v Tout                                                                                                    | Text                                                                                                    |                                                                                 |                                                                                                    |                                                                                                    | -3                                     | ¦a•■ Insert →                                                                                                    | Σ - Α                                                    |                                                                                                    |
| Daste                                                                                                    | ]<br>•                                                                                                    |                                                                                                    |                                                                                                    |                                                                                                    |                                                                                                    | ip rext                                                                                                    | Text                                                                                                    |                                                                                 | .00 Con                                                                                                    | ditional Format as                                                                                                    |                                        | 躇 Delete 🔹                                                                                                    | J - 2                                                    | I Ind &                                                                                                    |
| - aste                                                                                                    | 3                                                                                                    | B I U + M                                                                                                    | • <u>9</u> •• <u>A</u>                                                                                                    | * = = =                                                                                                    |                                                                                                    | rge & Center +                                                                                                    |                                                                                                    | 6 , .dő                                                                         | Forn                                                                                                    | natting * Table * St                                                                                                    | yles *                                 | Format *                                                                                                    | ∠ * Fil                                                  | ter * Select *                                                                                                    |
| ipbo                                                                                                    | oard 5                                                                                                    | A1 - (                                                                                                    | £                                                                                                    | 69 020 0009                                                                                                    | Alignment                                                                                                    | hte Tower                                                                                                    |                                                                                                    | umber                                                                           | G.                                                                                                    | Styles                                                                                                    |                                        | Cells                                                                                                    | E                                                        | diting                                                                                                    |
|                                                                                                    | Α                                                                                                    | B                                                                                                    | C                                                                                                    | D                                                                                                    | F                                                                                                    | F                                                                                                    | A-(L1-L1                                                                                                    | G                                                                               | н                                                                                                    | T                                                                                                    |                                        | K                                                                                                    | 1                                                        | M                                                                                                    |
|                                                                                                    | co. 00                                                                                                    | 0.0000 4 Biber 11                                                                                                    | alashda Ta                                                                                                    |                                                                                                    | <u> </u>                                                                                                    |                                                                                                    |                                                                                                    |                                                                                 |                                                                                                    |                                                                                                    |                                        |                                                                                                    |                                                          |                                                                                                    |
| 1                                                                                                    | 08-02                                                                                                    | 0-0008 1 Rinan H                                                                                                    | eignts To                                                                                                    | wer-A-(L1-L10                                                                                                    | )                                                                                                    |                                                                                                    |                                                                                                    |                                                                                 |                                                                                                    |                                                                                                    |                                        |                                                                                                    |                                                          |                                                                                                    |
|                                                                                                    |                                                                                                    |                                                                                                    | Bus                                                                                                    | Identification                                                                                                    | 1                                                                                                    |                                                                                                    |                                                                                                    |                                                                                 |                                                                                                    |                                                                                                    |                                        |                                                                                                    |                                                          | Volume                                                                                                    |
| 2                                                                                                    | No                                                                                                    | Description                                                                                                    | address                                                                                                    | no.                                                                                                    | Serial No.                                                                                                    | Timepoint                                                                                                    | t                                                                                                    | Energy                                                                          | -                                                                                                    | Volume                                                                                                    | -                                      | Power                                                                                                    | -                                                        | flow                                                                                                    |
| 5                                                                                                    | 2                                                                                                    | T#A_Flat-0101<br>T#A_Flat-0102                                                                                                    | 0                                                                                                    | 66540367                                                                                                    | 66540367                                                                                                    | 15-4-13 1                                                                                                    | 1:11:52                                                                                                    | 10438.00                                                                        | kWh                                                                                                    | 2676.36                                                                                                    | m <sup>3</sup>                         |                                                                                                    | 0.00 kV                                                  | 0.6                                                                                                    |
| 5                                                                                                    | 3                                                                                                    | T#A_Flat-0103                                                                                                    | 0                                                                                                    | 66540415                                                                                                    | 66540415                                                                                                    | 15-4-13 1                                                                                                    | 1:14:21                                                                                                    | 29451.00                                                                        | kWh                                                                                                    | 7377.34                                                                                                    | m <sup>3</sup>                         | (                                                                                                    | 0.00 kV                                                  | / 0.0                                                                                                    |
| ò                                                                                                    | 4                                                                                                    | T#A_Flat-0104                                                                                                    | 0                                                                                                    | 66548010                                                                                                    | 66548010                                                                                                    | 15-4-13 1                                                                                                    | 1:22:01                                                                                                    | 33095.00                                                                        | kWh                                                                                                    | 12704.30                                                                                                    | m <sup>3</sup>                         | 8                                                                                                    | 8.20 kV                                                  | / 1.0                                                                                                    |
| ß                                                                                                    | 5                                                                                                    | T#A_Flat-0105                                                                                                    | 0                                                                                                    | 66540330                                                                                                    | 66540330                                                                                                    | 15-4-13 1                                                                                                    | 1:10:23                                                                                                    | 22079.00                                                                        | kWh                                                                                                    | 4735.12                                                                                                    | m <sup>3</sup>                         |                                                                                                    | 3.20 kV                                                  | 0.0                                                                                                    |
| 3                                                                                                    | 7                                                                                                    | T#A_Flat-0107                                                                                                    | 0                                                                                                    | 66540374                                                                                                    | 66540374                                                                                                    | 15-4-13 1                                                                                                    | 1:12:10                                                                                                    | 13335.00                                                                        | kWh                                                                                                    | 3785.08                                                                                                    | m <sup>3</sup>                         |                                                                                                    | 0.00 kV                                                  | 0.0                                                                                                    |
| 0                                                                                                    | 8                                                                                                    | T#A_Flat-0108                                                                                                    | 0                                                                                                    | 66540439                                                                                                    | 66540439                                                                                                    | 15-4-13 1                                                                                                    | 1:14:54                                                                                                    | 8894.00                                                                         | kWh                                                                                                    | 4217.98                                                                                                    | m <sup>3</sup>                         | (                                                                                                    | 0.00 kV                                                  | / 0.0                                                                                                    |
| 1                                                                                                    | 9                                                                                                    | T#A_Flat-0109                                                                                                    | 0                                                                                                    | 66540331                                                                                                    | 66540331                                                                                                    | 15-4-13 1                                                                                                    | 1:10:29                                                                                                    | 19611.00                                                                        | kWh                                                                                                    | 6579.42                                                                                                    | m <sup>3</sup>                         |                                                                                                    | 3.40 kV                                                  | / 0.6                                                                                                    |
| 3                                                                                                    | 11                                                                                                    | T#A Flat-0202                                                                                                    | 0                                                                                                    | 66540410                                                                                                    | 66540410                                                                                                    | 15-4-13 1                                                                                                    | 1:13:49                                                                                                    | 14403.00                                                                        | kWh                                                                                                    | 5712.08                                                                                                    | m <sup>3</sup>                         |                                                                                                    | 2.10 kV                                                  | / 0.2                                                                                                    |
| 4                                                                                                    | 12                                                                                                    | T#A_Flat-0203                                                                                                    | 0                                                                                                    | 66540303                                                                                                    | 66540303                                                                                                    | 15-4-13 1                                                                                                    | 1:09:32                                                                                                    | 15239.00                                                                        | kWh                                                                                                    | 6919.07                                                                                                    | m <sup>3</sup>                         |                                                                                                    | 2.40 kV                                                  | / 0.2                                                                                                    |
| 5                                                                                                    | 13                                                                                                    | T#A_Flat-0204                                                                                                    | 0                                                                                                    | 67229114                                                                                                    | 67229114                                                                                                    | 15-4-13 1                                                                                                    | 1:11:07                                                                                                    | 1271.00                                                                         | kWh                                                                                                    | 94.62                                                                                                    | m <sup>3</sup>                         | 0                                                                                                    | 0.00 kV                                                  | 0.0                                                                                                    |
| 7                                                                                                    | 14                                                                                                    | T#A Flat-0205                                                                                                    | 0                                                                                                    | 66540708                                                                                                    | 66540708                                                                                                    | 15-4-13 1                                                                                                    | 1:19:34                                                                                                    | 12095.00                                                                        | kWh                                                                                                    | 2870.07                                                                                                    | m <sup>3</sup>                         |                                                                                                    | 0.00 kV                                                  | 0.6                                                                                                    |
| 8                                                                                                    | 16                                                                                                    | T#A_Flat-0207                                                                                                    | 0                                                                                                    | 66540362                                                                                                    | 66540362                                                                                                    | 15-4-13 1                                                                                                    | 1:11:33                                                                                                    | 7284.00                                                                         | kWh                                                                                                    | 3627.15                                                                                                    | m <sup>3</sup>                         | (                                                                                                    | 0.00 kV                                                  | / 0.0                                                                                                    |
| 9                                                                                                    | 17                                                                                                    | T#A_Flat-0208                                                                                                    | 0                                                                                                    | 66540411                                                                                                    | 66540411                                                                                                    | 15-4-13 1                                                                                                    | 1:13:56                                                                                                    | 9539.00                                                                         | kWh                                                                                                    | 4174.87                                                                                                    | m <sup>3</sup>                         | (                                                                                                    | 0.00 kV                                                  | / 0.0                                                                                                    |
| 0                                                                                                    | 18                                                                                                    | T#A_Flat-0209                                                                                                    | 0                                                                                                    | 66540308                                                                                                    | 66540308                                                                                                    | 15-4-13 11                                                                                                    | 1:09:44                                                                                                    | 6886.00                                                                         | kWh                                                                                                    | 1220 40                                                                                                    | m <sup>3</sup>                         | i                                                                                                    | 3.70 KV                                                  | 0.2                                                                                                    |
| 2                                                                                                    | 20                                                                                                    | T#A_Flat-0302                                                                                                    | 0                                                                                                    | 66540370                                                                                                    | 66540370                                                                                                    | 15-4-13 1                                                                                                    | 1:11:58                                                                                                    | 7521.00                                                                         | kWh                                                                                                    | 2709.97                                                                                                    | m <sup>3</sup>                         |                                                                                                    | 0.00 kV                                                  | / 0.0                                                                                                    |
| 3                                                                                                    | 21                                                                                                    | T#A_Flat-0303                                                                                                    | 0                                                                                                    | 66540344                                                                                                    | 66540344                                                                                                    | 15-4-13 1                                                                                                    | 1:10:53                                                                                                    | 12886.00                                                                        | kWh                                                                                                    | 7232.80                                                                                                    | m <sup>3</sup>                         | (                                                                                                    | 0.00 kV                                                  | / 0.0                                                                                                    |
| 4                                                                                                    | 22                                                                                                    | T#A_Flat-0304                                                                                                    | 0                                                                                                    | 66548027                                                                                                    | 66548027                                                                                                    | 15-4-13 1                                                                                                    | 1:22:06                                                                                                    | 25589.00                                                                        | kWh                                                                                                    | 11289.37                                                                                                    | m <sup>3</sup>                         |                                                                                                    | 3.60 kV                                                  | 0.7                                                                                                    |
| 6                                                                                                    | 24                                                                                                    | T#A Flat-0306                                                                                                    | 0                                                                                                    | 66540276                                                                                                    | 66540276                                                                                                    | 15-4-13 1                                                                                                    | 1:08:32                                                                                                    | 13075.00                                                                        | kWh                                                                                                    | 4458.91                                                                                                    | m <sup>3</sup>                         |                                                                                                    | 5.00 kV                                                  | / 0.3                                                                                                    |
| 7                                                                                                    | 25                                                                                                    | T#A_Flat-0307                                                                                                    | 0                                                                                                    | 66540694                                                                                                    | 66540694                                                                                                    | 15-4-13 1                                                                                                    | 1:19:21                                                                                                    | 7499.00                                                                         | kWh                                                                                                    | 2528.98                                                                                                    | m <sup>3</sup>                         | (                                                                                                    | 0.00 kV                                                  | / 0.0                                                                                                    |
| 8                                                                                                    | 26                                                                                                    | T#A_Flat-0308                                                                                                    | 0                                                                                                    | 66540552                                                                                                    | 66540552                                                                                                    | 15-4-13 1                                                                                                    | 1:16:43                                                                                                    | 13752.00                                                                        | kWh                                                                                                    | 4967.47                                                                                                    | m <sup>3</sup>                         |                                                                                                    | 0.30  kV                                                 | /  0.5                                                                                                    |
| ead                                                                                                    | y                                                                                                    |                                                                                                    |                                                                                                    |                                                                                                    |                                                                                                    |                                                                                                    |                                                                                                    |                                                                                 |                                                                                                    |                                                                                                    | 8                                      |                                                                                                    | 00% 🗩                                                    |                                                                                                    |
|                                                                                                    |                                                                                                    |                                                                                                    | <b>v</b>                                                                                                    |                                                                                                    |                                                                                                    |                                                                                                    |                                                                                                    |                                                                                 |                                                                                                    |                                                                                                    |                                        | Q                                                                                                    |                                                          | 23-04-2013                                                                                                    |
| 11.6                                                                                                    | a •9 •                                                                                                    | 0 - 1 =                                                                                                    |                                                                                                    |                                                                                                    |                                                                                                    | Book1 -                                                                                                    | Microsoft I                                                                                                    | Fycel                                                                           |                                                                                                    |                                                                                                    |                                        | Q                                                                                                    |                                                          | 23-04-2013                                                                                                    |
| File                                                                                                    | a 9.                                                                                                    | · ©' -   <del>=</del><br>Home Insert Pag                                                                                                    | ie Layout F                                                                                                    | Formulas Data                                                                                                    | Review View                                                                                                    | Bookl -                                                                                                    | Microsoft I                                                                                                    | Excel                                                                           |                                                                                                    |                                                                                                    |                                        | Q                                                                                                    |                                                          | 23-04-2013                                                                                                    |
| File                                                                                                    | a •7 •                                                                                                    | r Or -   ∓<br>Home Insert Pag<br>Arial - 1                                                                                                    | e Layout F                                                                                                    | Formulas Data                                                                                                    | Review View<br>≫r 🗊 Wra                                                                                                    | Book1 -                                                                                                    | Microsoft I<br>Text                                                                                                    | Excel                                                                           | •                                                                                                    |                                                                                                    |                                        | Q<br>B™ Insert +<br>36 Delete +                                                                                                    |                                                          | 23-04-2013                                                                                                    |
| File<br>Paste                                                                                                    | al •7 •                                                                                                    | $\begin{array}{c c} \mathcal{C} & \cdot & \cdot \\ \hline \\ Home & Insert & Pag \\ \hline \\ Arial & \cdot & 1 \\ \hline \\ \hline \\ \hline \\ \hline \\ \hline \\ \hline \\ \hline \\ \hline \\ \hline \\$                                                                                                    | ie Layout F<br>1 · A /<br>· 3 · A                                                                                                    | Formulas Data                                                                                                    | Review View<br>왕· (파 Wra<br>建建 (제 Mer                                                                                                    | Book1 -<br>v<br>up Text<br>rge & Center                                                                                                    | Microsoft I<br>Text                                                                                                    | Excel                                                                           | →<br>+ <sup>93</sup> Con<br>Form                                                                                                    | ditional Format as diting - Table - St                                                                                                    | Cell<br>Vies *                         | Q<br>Insert -<br>Pelete -<br>Format -                                                                                                    | ∑ • ()<br>∑ • 2<br>⊇ • 2<br>(2 • 50<br>Fill              | 23-04-2013                                                                                                    |
| File<br>Paste                                                                                                    | al 9.                                                                                                    | Home Insert Pag<br>Arial - 1<br>B I U - 1<br>Font                                                                                                    | ie Layout F<br>1 - A - A<br><u>A</u> - A                                                                                                    | formulas Data                                                                                                    | Review View                                                                                                    | Book1 -<br>v<br>rge & Center -<br>r5                                                                                                    | Microsoft I<br>Text<br>I y v %                                                                                                    | Excel                                                                           | *<br>\$33<br>Form<br>Farm                                                                                                    | ditional Format as<br>iatting - Table - St<br>Styles                                                                                                    | Cell<br>yles -                         | P Insert →<br>Delete →<br>Format →<br>Cells                                                                                                    | Σ · ()<br>Ξ · 3<br>Ξ · 3<br>Ξ · 5<br>Ξ · 5<br>Ξ · 5<br>Ε | 23-04-2013                                                                                                    |
| File<br>aste                                                                                                    | e d<br>oard 5                                                                                                    | Home Insert Pag                                                                                                    | ie Layout F<br>1 - A - A<br>- 3a - A<br>f=                                                                                                    | C D                                                                                                    | Review View<br>≫ - ∰ Wra<br>Alignment<br>1 Rihan Heigi<br>E                                                                                                    | Book1 -<br>y<br>rge & Center -<br>rs<br>hts Tower-<br>F                                                                                                    | Microsoft I<br>Text<br>9 + 9<br>Ni<br>A-(L1-L1                                                                                                    | Excel<br>to , tota<br>umber<br>16)<br>H                                         | *<br>*3<br>Form<br>Ts                                                                                                    | ditional Format as<br>atting - Table - St<br>Styles                                                                                                    | Cell<br>yles *                         | San Insert -<br>Cells<br>K                                                                                                    | Σ · Α<br>Ξ · Α<br>Ξ · Α<br>Ξ · Α<br>Ξ · Α<br>Ε           | 23-04-2013                                                                                                    |
| Fil<br>aste                                                                                                    | a 7 -                                                                                                    | C <sup>1</sup> T           Home         Insert         Page           Arial         -11         1           B         Image         Image           A1         -         Image           0-0008 1 Rihan H         Image         Image                                                                                                    | e Layout F<br>1 - A J<br>- <u>A</u> - <u>A</u><br>- <u>F</u><br>eights Tor                                                                                                    | Image: Control         Data           Image: Control         Image: Control         Image: Control           Image: Control         Image: Control         Image: Control           Image: Control         Image: Control         Image: Control           Image: Control         Image: Control         Image: Control           Image: Control         Image: Control         Image: Control           Image: Control         Image: Control         Image: Control           Image: Control         Image: Control         Image: Control           Image: Control         Image: Control         Image: Control           Image: Control         Image: Control         Image: Control           Image: Control         Image: Control         Image: Control           Image: Control         Image: Control         Image: Control           Image: Control         Image: Control         Image: Control           Image: Control         Image: Control         Image: Control         Image: Control           Image: Control         Image: Control         Image: Control         Image: Control         Image: Control           Image: Control         Image: Control         Image: Control         Image: Control         Image: Control           Image: Contro         Image: Contro         Ima                                                                                                    | Review View<br>$\gg$ -<br>$\Rightarrow$ Wrate<br>$\Rightarrow$ Review Wrate<br>$\Rightarrow$ Review Wrate<br>$\Rightarrow$ Review View<br>$\Rightarrow$ Review View<br>$\Rightarrow$ Review<br>$\Rightarrow$ Review View<br>$\Rightarrow$ Review | Book1 -                                                                                                    | Text                                                                                                    | Excel<br>umber<br>6)<br>H                                                       | *<br>*3<br>Form<br>Ts                                                                                                    | ditional Format as tating - Table - Styles                                                                                                    | Cell<br>yles -                         | Cells                                                                                                    | ₽ ₽ ₽ 0                                                  | 23-04-2013                                                                                                    |
| File<br>pbc                                                                                                    | a 9 •                                                                                                    | • (*) - (*)       Home     Insert     Page       Arial     - (1)       B     2     U - (2)       B     0     Font       A1     • (2)       B     0       LUG     V003       665     Timepoint                                                                                                    | e Layout F<br>1 A A<br>A A<br>F<br>eights Tor<br>48138 (of<br>(St                                                                                                    | Tormulas Data                                                                                                    | Review View<br>Review View<br>Wrannet<br>Alignment<br>1 Rihan Heigi<br>E<br>)<br>Y Averaging<br>duration<br>s                                                                                                    | Book1<br>ap Text<br>ge & Center -<br>fts Tower-<br>F<br>Energy<br>KWh                                                                                                    | Microsoft I<br>Text<br>I<br>M-(L1-L1<br>G<br>Volume<br>m <sup>3</sup>                                                                                                    | Excel                                                                           |                                                                                                    | ditional Format as<br>atting - Table - St<br>Styles<br>J<br>Flow<br>temperature<br>C                                                                                                    | Cell<br>yles -<br>Retur<br>temp<br>°C  | Cells                                                                                                    | E<br>Tempern<br>K                                        | 23-04-2013                                                                                                    |
| File<br>Pbo                                                                                                    | a *7 -<br>*<br>a *<br>a *<br>a *<br>a *<br>a *<br>a *<br>a *                                                                                                    | • (*) - *       Home     Insert     Page       Arial     • 1       B     I     • 1       B     I     I       O     Do0008 1 Rihan H       O     LUG V003 6655       Timepoint     1       1     28-11-11 41                                                                                                    | e Layout F<br>1 - A - )<br>- 3 - A<br>feights To<br>48138 (other<br>1:27:38                                                                                                    | Tormulas Data                                                                                                    | Review View                                                                                                    | Book1 -                                                                                                    | Microsoft I<br>Text<br>99 - 9<br>NA-(L1-L1<br>G<br>Volume<br>m <sup>3</sup><br>1700 97                                                                                                    | Excel                                                                           | +% Con<br>Form<br>I<br>Volume<br>flow<br>m³/h                                                                                                    | ditional Format as stating - Table - Styles                                                                                                    | Cell<br>yles *<br>Retur<br>temp<br>°C  | Cells K                                                                                                    | E P P P (                                                | 23-04-2013                                                                                                    |
| pbc                                                                                                    | a • 7 •<br>•<br>•<br>•<br>•<br>•<br>•<br>•<br>•<br>•<br>•<br>•<br>•<br>•<br>•<br>•<br>•<br>•                                                                                       | Image: Current of the second second secon                                                                                                    | e Layout F<br>1 - A <sup>*</sup> J<br>- 3 - A<br>- 3 - A<br>- 5<br>- 48138 (St<br>- 1:27:38                                                                                                    | Tormulas Data                                                                                                    | Review View<br>Review View<br>Review Wrate<br>Alignment<br>1 Rihan Heigi<br>E<br>)<br>V<br>Averaging<br>duration<br>S<br>8<br>8<br>8                                                                                                    | Book1 -                                                                                                    | Microsoft I<br>Text<br>99 - 9<br>NN<br>A-(L1-L1<br>G<br>Volume<br>m <sup>3</sup><br>1700.97                                                                                                    | Excel                                                                           | Con<br>Form<br>I<br>Volume<br>flow<br>m³/h<br>0.0                                                                                                    | ditional Format as stating - Table - Styles                                                                                                    | Cell<br>Vies -<br>Return<br>tempp      | €<br>s <sup>aw</sup> Insert -<br>s <sup>aw</sup> Delete -<br>Cells<br>K<br>K<br>30                                                                                                    | E P P P (                                                | 23-04-2013                                                                                                    |
| File<br>aste                                                                                                    | A<br>68-02<br>5 E<br>6 E                                                                                                    | C <sup>11</sup> - T         Home       Insert       Page         Arial       - 1         B       - 1       - 1         B       - 1       - 1         Font       - 1       - 1         A1       - 1       - 1         B       - 1       - 1         0       LUG V003 665       - 1         11       28-11-11       11         12       28-11-11       11         13       28-11-11       11                                                                                                    | e Layout F<br>1 A A A<br>eights Tor<br>48138 (of<br>1:27:38<br>1:48:31                                                                                                    | C Data<br>C C D<br>C C C C C C C C C C C C C C C C C C C                                                                                                     | Review View                                                                                                    | Book1 -                                                                                                    | Microsoft I<br>Text<br>39 - 9<br>Ni<br>A-(L1-L1<br>G<br>Volume<br>m <sup>3</sup><br>1700.97<br>1700.97                                                                                                    | Excel<br>(6) 1%<br>H<br>Power<br>KW<br>0.00<br>0.00                             | Volume<br>flow<br>m <sup>3</sup> /h<br>0.0 <sup>o</sup>                                                                                                    | ditional Format as stating - Table - Styles                                                                                                    | Cell<br>Vies *<br>Retur<br>tempp       | Cells                                                                                                    | E P P P (                                                | 23-04-2013                                                                                                    |
| File<br>aste                                                                                                    | A 7 - A 68-02<br>Code<br>5 E<br>6 F<br>7 E                                                                                                    | Arial       •         Arial       •         Insert       Page         Arial       •         Insert       •         Insert       •                                                                                                    | e Layout F<br>1 A A A<br>- A A A<br>- A A A<br>- A A A<br>- A A A<br>- A A<br>- A A A<br>- A A A<br>- A A A<br>- A A A<br>- A A A<br>- A A A<br>- A A A<br>- A A A A                                                                                                    | Comulas Data                                                                                                    | Review View<br>Seview View<br>Review Waw<br>Review Waw<br>Alignment<br>1 Rihan Heigi<br>E<br>)<br>y<br>Averaging<br>duration<br>S<br>8<br>8<br>8<br>8<br>8                                                                                                    | Book1 -                                                                                                    | Microsoft I<br>Text<br>NI<br>A-(L1-L1<br>G<br>Volume<br>1700.97<br>1700.97<br>1701.00                                                                                                    | Excel                                                                           | +23 Con<br>Form<br>1<br>Volume<br>flow<br>m³/h<br>0.0°<br>0.0°                                                                                                    | ditional Format as stating ' Table - St<br>styles<br>J<br>Flow<br>temperature<br>C<br>1 29<br>1 29<br>1 30                                                                                                    | Retuu<br>temppose<br>°C                | Cells                                                                                                    | E P P (                                                  | 23-04-2013                                                                                                    |
| File<br>pbc                                                                                                    | A<br>68-02<br>5 E<br>6 E<br>7 E<br>8 E                                                                                                    | Insert         Page           Arial         -1           B         Insert         Page           Font         Font           A1         -           B         Insert         Page           Font         B         Font           B         Insert         Page           B         Insert         Page           B         Insert         Page           B         Insert         Page           B         Insert         Page           B         Insert         Page           B         Insert         Page           B         Insert         Page           B         Insert         Page           B         Insert         Page           B         Insert         Page           B         Insert         Page           Insert         Insert         Page           Insert         Insert         Page           Insert         Insert         Page           Insert         Insert         Page                                                                                                    | e Layout F<br>1 - A - A<br>- A - A<br>- A - A - A<br>- A - A - A<br>- A - A - A<br>- A - A - A<br>- A - A - A<br>- A - A - A<br>- A - A - A<br>- A - A - A<br>- A - A - A<br>- A - A - A<br>- A - A - A<br>- A - A - A<br>- A - A - A<br>- A - A - A<br>- A - A - A<br>- A - A - A - A<br>- A - A - A - A<br>- A - A - A - A - A<br>- A - A - A - A - A - A - A - A - A - A                                                                                                    | Comulas Data                                                                                                    | Review View<br>Provide the second second seco                                                                                                    | Book1 -                                                                                                    | Microsoft I<br>Text<br>A-(L1-L1<br>G<br>Volume<br>m <sup>3</sup><br>1700.97<br>1700.97<br>1701.00<br>1788.11                                                                                                    | Excel<br>6) %<br>H<br>Power<br>kVV<br>0.00<br>0.00<br>0.00<br>0.00<br>0.00      | +33 Con<br>Form<br>1<br>Volume<br>flow<br>m <sup>3</sup> /h<br>0.0 <sup>0</sup><br>0.0 <sup>0</sup><br>0.3 <sup>3</sup>                                                                                                    | ditional Format as<br>string Table 5 st<br>styles<br>J<br>Flow<br>temperature<br>C<br>1 29<br>1 29<br>1 30<br>3 15                                                                                                    | Cell<br>yles -<br>Retui<br>tempp<br>°C | Cells<br>Transert -<br>Service -<br>Cells<br>Format -<br>Cells<br>K<br>30<br>30<br>30<br>30<br>30<br>30<br>8                                                                                                    | E P P C                                                  | 23-04-2013<br>23-04-2013<br>23-04-2013<br>ature<br>tr & Find &<br>tr & Find &<br>t                                                                                                    |
| File<br>astu<br>pbc                                                                                                    | A<br>68-02<br>5 E<br>6 E<br>7 E<br>8 E<br>9 E                                                                                                    | Image: Control of the section of the section of th                                                                                                    | e Layout F<br>1 - A A<br>- A A<br>- A A<br>- A A<br>- A<br>- A A<br>- A<br>-                                                                                                    | ormulas Data                                                                                                    | Review View<br>- Free Wrater<br>- Free Wrater<br>- Migment<br>- Alignment<br>- Alignment<br>- Alignment<br>- Review<br>- Alignment<br>- Review<br>- Review<br>- Revie                                                                                                    | Book1 -<br>r<br>rge & Center -<br>F<br>ths Tower-<br>F<br>kWh<br>264<br>3 264<br>3 264<br>3 264<br>3 531<br>3 532                                                                                                    | Microsoft I<br>Text<br>J J - 9<br>Na<br>A-(L1-L1<br>G<br>Volume<br>m <sup>3</sup><br>1700.97<br>1700.97<br>1700.97<br>1701.00<br>1788.11<br>1788.26                                                                                                    | Excel<br>6) 1%<br>H<br>Power<br>KW<br>0.00<br>0.00<br>0.00<br>2.70<br>5<br>2.60 | Volume     form     //     //     //     //     //     //     //     //     //     //     //     //     //     //     //     //     //     //     //     //     //     //     //     //     //     //     //     //     //     //     //     //     //     //     //     //     //     //     //     //     //     //     //     //     //     //     //     //     //     //     //     //     //     //     //     //     //     //     //     //     //     //     //     //     //     //     //     //     //     //     //     //     //     //     //     //     //     //     //     //     //     //     //     //     //     //     //     //     //     //     //     //     //     //     //     //     //     //     //     //     //     //     //     //     //     //     //     //     //     //     //     //     //     //     //     //     //     //     //     //     //     //     //     //     //     //     //     //     //     //     //     //     //     //     //     //     //     //     //     //     //     //     //     //     //     //     //     //     //     //     //     //     //     //     //     //     //     //     //     //     //     //     //     //     //     //     //     //     //     //     //     //     //     //     //     //     //     //     //     //     //     //     //     //     //     //     //     //     //     //     //     //     //     //     //     //     //     //     //     //     //     //     //     //     //     //     //     //     //     //     //     //     //     //     //     //     //     //     //     //     //     //     //     //     //     //     //     //     //     //     //     //     //     //     //     //     //     //     //     //     //     //     //     //     //     //     //     //     //     //     //     //     //     //     //     //     //     //     //     //     //     //     //     //     //     //     //     //     //     //     //     //     //     //     //     //     //     //     //     ///     //     //     ///     //     //     //     //     //     //                                                                                                    | Flow<br>temperature<br>c<br>1<br>2<br>3<br>4<br>1<br>3<br>3<br>1<br>5<br>1<br>5<br>1<br>2<br>9<br>1<br>3<br>3<br>1<br>5<br>1<br>5<br>1<br>5<br>1<br>5<br>1<br>5<br>1<br>5<br>1<br>5<br>1<br>5<br>1                                                                                                    | Cell<br>yles *<br>Retuu<br>tempp<br>°C | €<br>is** Delete -<br>is** Delete -<br>Cells<br>Format *<br>Cells<br>0<br>30<br>30<br>30<br>30<br>8<br>8                                                                                                    | E P P (                                                  | 23-04-2013<br>23-04-2013<br>23-04-2013<br>ature<br>ature<br>ce<br>Vo<br>ma<br>0.6<br>0.6<br>0.6<br>0.6<br>0.6<br>0.6<br>0.6<br>0.6                                                                                                    |
| File<br>astr<br>pbo                                                                                                    | A 68-02<br>Code<br>5 E<br>6 E<br>7 E<br>8 E<br>9 E<br>10 E                                                                                                    | Image: Control of the sector of the sector of the secto                                                                                                    | e Layout F<br>1 - A - J<br>- 2 - A<br>- 3 - A<br>- 48138 (ori<br>48138 (ori<br>48138 (ori))) (ori)<br>48138 (ori))) (ori)<br>48138 (ori))) (or                                                                                                    | ormulas Data                                                                                                    | Review View<br>Provide the second second seco                                                                                                    | Book1 -<br>p Text pText pText prest prest p                                                                                                    | Microsoft I<br>Text<br>A-(L1-L1<br>G<br>Volume<br>m <sup>3</sup><br>1700.97<br>1700.97<br>1700.97<br>1701.00<br>1788.11<br>1788.26<br>1792.89                                                                                                    | Excel                                                                           | Configure 1     Configure 1     Configure                                                                                                    | Flow temperature - C Flow temperature - C 1 29 1 29 1 30 3 15 1 51 1 29 1 29 <td>Cell<br/>jes •</td> <td>Cells<br/>Fringer -<br/>Cells<br/>K<br/>30<br/>30<br/>30<br/>8<br/>8<br/>25</td> <td>Temper</td> <td>23-04-2013<br/>23-04-2013<br/>23-04-2013<br/>ature<br/>ature<br/>ce Vo<br/>m<br/>0.6<br/>0.6<br/>0.6<br/>0.6<br/>0.6<br/>0.6<br/>0.6<br/>0.6</td>                                                                                                    | Cell<br>jes •                          | Cells<br>Fringer -<br>Cells<br>K<br>30<br>30<br>30<br>8<br>8<br>25                                                                                                    | Temper                                                   | 23-04-2013<br>23-04-2013<br>23-04-2013<br>ature<br>ature<br>ce Vo<br>m<br>0.6<br>0.6<br>0.6<br>0.6<br>0.6<br>0.6<br>0.6<br>0.6                                                                                                    |
| File<br>astri<br>pipbe                                                                                                    | A<br>68-02<br>5 E<br>6 E<br>7 E<br>8 E<br>9 E<br>10 E<br>11 E                                                                                                    | W       +         Home       Insert       Page         Arial       -       I         B       I       I       -         B       I       I       -         B       I       I       -         B       I       I       -         B       I       I       -         B       0       LUG       V003       665         Timepoint       1       28-11-11       1         1       28-11-11       1       1         1       28-11-11       1       1         1       28-11-11       1       1         1       28-11-11       1       1         1       7-12-11       1       1         1       7-12-11       1       1         1       11-12-11       1       1       1                                                                                                    | e Layout F<br>1 - A J<br>elghts To<br>48138 (or<br>1:27:38<br>1:48:31<br>1:48:31<br>1:26:29<br>2:16:40<br>2:23:21<br>2:31:30                                                                                                    | Image: second second  | Review         View           *         I Wrat           1         Rihan Heigit           1         Rihan Heigit           1         Rihan Heigit           1         Rihan Heigit           1         Rihan Heigit           1         Rihan Heigit           1         Rihan Heigit           1         Rihan Heigit           8         8           8         8           8         8           8         8           8         8           8         8           8         8           8         8           8         8           8         8                                                                                                    | Book1 -<br>r  pText pText                                                                                                    | Microsoft I<br>Text<br>Solution<br>A-(L1-L1<br>G<br>Volume<br>1700.97<br>1700.97<br>1700.97<br>1701.00<br>1788.11<br>1788.26<br>1792.89<br>1792.89                                                                                                    | Excel                                                                           | Configure 1     Configure 1     Configure                                                                                                    | Flow temperature constraints of the constraints of the constraints | Cell<br>yies *                         | Cells<br>Format -<br>Cells<br>Format -<br>Cells<br>Format -<br>Cells<br>Solution -<br>Cells<br>Solution -<br>Cells<br>Soluti | E P P P (                                                | 23-04-2013<br>23-04-2013<br>23-04-2013<br>ature<br>ature<br>ce<br>Vo<br>ature<br>0.6<br>0.6<br>0.6<br>0.6<br>0.6<br>7.2<br>7.3<br>0.3<br>0.3                                                                                                    |
| File<br>astri<br>pbr                                                                                                    | 68-02<br>5 E<br>6 E<br>7 E<br>8 E<br>9 E<br>10 E<br>11 E                                                                                                    | Home       Insert       Page         Arial       -       Insert       Page         Arial       -       Insert       Page         B       I       U       -       Insert         B       I       U       -       Insert       Page         A1       -       Insert       Insert       Insert       Page         0       LUG V003 6655       Timepoint       Insert       Insert                                                                                                    | e Layout F<br>1 - A - J<br>e lights Tor<br>48138 He<br>(or<br>48138 Li27:38<br>1:27:38<br>1:27:38<br>1:4:13:45<br>1:50:29<br>2:16:40<br>2:23:21<br>2:31:30<br>4:12:43                                                                                                    | Image: Constraint of the second second sec | Review View<br>Provide the second second seco                                                                                                    | Book1 -<br>prext<br>prext<br>F<br>Energy<br>kWh<br>264<br>264<br>264<br>264<br>3 264<br>3 264<br>3 264<br>3 264<br>3 531<br>3 532<br>3 573<br>3 573                                                                                                    | Microsoft I<br>Text<br>Solution<br>A-(L1-L1<br>G<br>Volume<br>m <sup>3</sup><br>1700.97<br>1700.97<br>1701.00<br>1788.11<br>1788.26<br>1792.89<br>1792.89<br>1792.89                                                                                                   | Excel                                                                           | ✓      ✓      ✓      ✓      ✓      ✓      ✓      ✓      ✓      ✓      ✓      ✓      ✓      ✓      ✓      ✓      ✓      ✓      ✓      ✓      ✓      ✓      ✓      ✓      ✓      ✓      ✓      ✓      ✓      ✓      ✓      ✓      ✓      ✓      ✓      ✓      ✓      ✓      ✓      ✓      ✓      ✓      ✓      ✓      ✓      ✓      ✓      ✓      ✓      ✓      ✓      ✓      ✓      ✓      ✓      ✓      ✓      ✓      ✓      ✓      ✓      ✓      ✓      ✓      ✓      ✓      ✓      ✓      ✓      ✓      ✓      ✓      ✓      ✓      ✓      ✓      ✓      ✓      ✓      ✓      ✓      ✓      ✓      ✓      ✓      ✓      ✓      ✓      ✓      ✓      ✓      ✓      ✓      ✓      ✓      ✓      ✓      ✓      ✓      ✓      ✓      ✓      ✓      ✓      ✓      ✓      ✓      ✓      ✓      ✓      ✓      ✓      ✓      ✓      ✓      ✓      ✓      ✓      ✓      ✓      ✓      ✓      ✓      ✓      ✓      ✓      ✓      ✓      ✓      ✓      ✓      ✓      ✓      ✓      ✓      ✓      ✓      ✓      ✓      ✓      ✓      ✓      ✓      ✓      ✓      ✓      ✓      ✓      ✓      ✓      ✓      ✓      ✓      ✓      ✓      ✓      ✓      ✓      ✓      ✓      ✓      ✓      ✓      ✓      ✓      ✓      ✓      ✓      ✓      ✓      ✓      ✓      ✓      ✓      ✓      ✓      ✓      ✓      ✓      ✓      ✓      ✓      ✓      ✓      ✓      ✓      ✓      ✓      ✓      ✓      ✓      ✓      ✓      ✓      ✓      ✓      ✓      ✓      ✓      ✓      ✓      ✓      ✓      ✓      ✓      ✓      ✓      ✓      ✓      ✓      ✓      ✓      ✓      ✓      ✓      ✓      ✓      ✓      ✓      ✓      ✓      ✓      ✓      ✓      ✓      ✓      ✓      ✓      ✓      ✓      ✓      ✓      ✓      ✓      ✓      ✓      ✓      ✓      ✓      ✓      ✓      ✓      ✓      ✓      ✓      ✓      ✓      ✓      ✓      ✓      ✓      ✓      ✓      ✓      ✓      ✓      ✓      ✓      ✓      ✓      ✓      ✓      ✓      ✓      ✓      ✓      ✓      ✓      ✓      ✓      ✓      ✓      ✓      ✓      ✓      ✓      ✓      ✓      ✓      ✓      ✓      ✓      ✓      ✓      ✓      ✓      ✓      ✓      ✓      ✓      ✓      ✓                                                                                                         | ditional Format as<br>stating - Table - St<br>styles<br>J<br>Flow<br>temperature<br>C<br>1 29<br>1 29<br>1 30<br>3 15<br>1 15<br>1 25<br>0 25<br>0 24                                                                                                    | Cell<br>cell s                         | €<br>is insert -<br>is Delete -<br>Cells<br>Format -<br>Cells<br>K<br>K<br>30<br>30<br>30<br>30<br>30<br>8<br>8<br>8<br>25<br>25<br>25                                                                                                    | E P P P C                                                | 23-04-2013<br>23-04-2013<br>ature v<br>ce v<br>0.6<br>0.6<br>0.6<br>0.6<br>0.6<br>7.2<br>7.3<br>0.3<br>0.3<br>0.3                                                                                                    |
| File<br>asto<br>pbo<br>2<br>3<br>5<br>5<br>5<br>5<br>5<br>5<br>5<br>5<br>5<br>5<br>5<br>5<br>5<br>5<br>5<br>5<br>5<br>5                                                                                                    | <b>Code</b><br>5 E<br>9 E<br>10 E<br>11 E<br>12 E                                                                                                    | Image: Terminal system       Terminal system         Arial       - Ia         B       Z       U         B       Z       U         B       Z       U         B       Z       U         B       Z       U         B       Z       U         B       Z       U         B       Z       U         B       Z       U         B       Z       U         B       Z       U         B       Z       U         CO-0008 1 Rihan H       B         O       LUG V003 665         Timepoint       11         1       28-11-11 12         1       7-12-11 12         1       11-12-11 12         1       11-12-11 14         1       11-12-11 14         1       11-12-11 14                                                                                                    | e Layout F<br>1 - A - A<br>- A - A<br>- A - A - A<br>- A - A - A<br>- A - A - A<br>- A - A - A<br>- A - A - A<br>- A - A - A<br>- A - A - A<br>- A - A - A<br>- A - A - A<br>- A - A - A<br>- A - A - A<br>- A - A - A<br>- A - A - A<br>- A - A - A<br>- A - A - A<br>- A - A - A - A<br>- A - A - A - A<br>- A - A - A - A - A<br>- A - A - A - A - A - A - A - A - A - A                                                                                                    | Image: Constraint of the second second sec | Review         View           Series         Series           Alignment         1           1 Rihan Heigi         E           y         Averaging<br>duration           s         6           8         6           8         6           8         6           8         6           8         6           8         6           8         6           8         6           8         6           8         6           8         6           8         6           8         6           8         6                                                                                                    | Book1 -<br>prext<br>ge & Center -<br>F<br>hts Tower-<br>F<br>kWh<br>264<br>3 264<br>3 264<br>3 264<br>3 264<br>3 573<br>3 573<br>3 573<br>3 573                                                                                                    | Microsoft I<br>Text<br>37 - 9<br>NA-(L1-L1<br>G<br>Volume<br>m <sup>3</sup><br>1700.97<br>1701.00<br>1788.12<br>1792.89<br>1792.89<br>1792.89                                                                                                    | Excel                                                                           | Volume<br>Volume<br>1<br>Volume<br>1<br>0.0'<br>0.0'     | ditional Format as stating Table 5 styles                                                                                                    | Cell<br>yles -<br>Retui<br>tempp<br>°C | €<br>ii* Disert -<br>ii* Diete -<br>cells<br>Format -<br>cells<br>Tormat -<br>cells<br>Format -<br>cells<br>Fo                                                                                                    | E P P P C                                                | 23-04-2013<br>23-04-2013<br>23-04-2013<br>ature<br>tr & Find &<br>tr & Find &<br>0.6<br>0.6<br>0.6<br>0.6<br>0.6<br>0.3<br>0.3<br>0.3<br>0.1                                                                                                    |
| File<br>astr<br>ipbs<br>2<br>3<br>4<br>5<br>5<br>6<br>7<br>8<br>9<br>0<br>1<br>2<br>3<br>1<br>2<br>3<br>1<br>2<br>3                                                                                                    | 68-02<br>68-02<br>5 E<br>7 E<br>9 E<br>10 E<br>11 E<br>13 E<br>14 E                                                                                                    | Image: Terminal system         Terminal system           Arial         -1           B         Z         U           B         Z         U           B         Z         U           B         Z         U           B         Z         U           B         Z         U           B         Z         U           B         Z         U           CO-0008 1 Rihan H         B           O         LUG V003 665           Timepoint         1           28-11-11 11         28-11-11 12           1         7-12-11 12           1         11-12-11 12           1         11-12-11 12           1         11-12-11 14           1         11-12-11 12           1         11-12-11 14           1         11-12-11 14                                                                                                    | e Layout F<br>1 - A A A<br>- A A A<br>- A A A<br>- A A A<br>- A A A<br>- A A A<br>- A A A<br>- A A A<br>- A A A<br>- A A<br>- A A A<br>- A A<br>- A A A<br>- A A<br>- A A A<br>- A A A<br>- A A A<br>- A A A<br>- A A A<br>- A A A<br>- A A A<br>- A | Image: Constraint of the second second sec | Review         View           Image: set in the set in the set                                                                                                    | Book1 -<br>prext<br>prext | Microsoft I<br>Text<br>9 - 9<br>NI<br>A-(L1-L1<br>G<br>Volume<br>m <sup>3</sup><br>1700.97<br>1700.97<br>1701.00<br>1788.11<br>1788.26<br>1792.89<br>1792.89<br>1792.89<br>1802.11                                                                                     | Excel                                                                           | Volume<br>Form<br>1<br>Volume<br>1<br>Volume<br>1<br>Volume<br>1<br>0.0'<br>0.0' | ditional Format as<br>stating - Table - St<br>styles<br>Flow<br>temperature<br>C<br>1 29<br>1 29<br>1 29<br>1 30<br>3 15<br>1 25<br>0 25<br>0 24<br>0 25<br>2 26                                                                                                    | Cell<br>yles -<br>*C                   | €<br>i <sup>se</sup> Insert -<br>i <sup>se</sup> Deter -<br>Cells<br>Format -<br>Cells<br>Format -<br>Format -<br>Format -<br>Form                                                                                                    | E P P P (                                                | 23-04-2013<br>23-04-2013<br>23-04-2013<br>23-04-2013<br>24-04-2013<br>24-04-2014<br>24-04-2014<br>24-04-                                                                                                    |
| File<br>astric<br>ip be<br>2<br>2<br>3<br>4<br>5<br>6<br>7<br>8<br>9<br>0<br>1<br>2<br>3<br>4<br>4                                                                                                    | A<br>68-02<br>5 E<br>6 E<br>7 E<br>8 E<br>9 E<br>10 E<br>11 E<br>13 E<br>14 E<br>15 E                                                                                              | Image         Image         Page           Arial         -1           B         Image         Font           Arial         -1         Image           Para         -1         Image           Image         Image         Font           Arial         -1         Image           Image         Image         Font           Arial         -1         Image           Image         Image         Font           Arial         -1         Image           Image         Image         Font           Image         Image         Image           Image         Image         Image           Image         Image         Image           Image         Image         Image           Image         Image         Image           Image         Image         Image           Image         Image         Image           Image         Image         Image           Image         Image         Image           Image         Image         Image           Image         Image         Image           Image         Image         Image                                                                                                    | e Layout F<br>1 - A A A<br>- A A A<br>- A A A A<br>- A A A A<br>- A A A A<br>- A A A A<br>- A A A A<br>- A A A A<br>- A A A A<br>- A A A A<br>- A A A A<br>- A A A A A<br>- A A A A A A<br>- A A A A A A A A<br>- A A A A A A A A A A A A A A A A A A A                                                                                                    | Image: second second  | Review         View           Image: set in the set in the set                                                                                                    | Book1 -<br>r  r  r  r  r  r  r  r  r  r  r  r  r                                                                                                    | Microsoft I<br>Text                                                                                                    | Excel                                                                           | 23 Con<br>Ferri<br>1<br>Volumet<br>flow<br>m <sup>3</sup> /h<br>0.0 <sup>o</sup><br>0.0 <sup>o</sup><br>0.03<br>0.03<br>0.00<br>0.00<br>0.00<br>0.00<br>0.00<br>0.0                                                                                                    | Image: Styles         Image: Styles           dditional Format as styles         J           dditional Format as styles         J           J         J           Image: Styles         J           Image: Styles         J                                                                                                    | Cell<br>yles *                         | €<br>i <sup>se</sup> Insert -<br>i <sup>se</sup> Delete -<br>Cells<br>Format -<br>Cells<br>Format -<br>Format -<br>Format -<br>For                                                                                                    |                                                          | 23-04-2013<br>23-04-2013<br>23-04-2013<br>23-04-2013<br>23-04-2013<br>24-04-2013<br>24-04-2014<br>24-04-2014<br>24-04-                                                                                                    |
| 6           File           asstriction           asstriction           j           j <tr< td=""><td>A           68-02           5 E           6 E           7 E           9 E           10 E           11 E           12 E           13 E           14 E           15 E           16 E</td><td>Image       Image       Image       Image       Image         Image       Image       Image       Image       Image       Image         Image       Image       Image       Image       Image       Image       Image         Image       Image       Image       Image       Image       Image       Image       Image         Image       Image<!--</td--><td>e Layout F<br/>1 - A - A<br/>e lights To<br/>48138 (or<br/>48138 (or<br/>1:27:38<br/>1:48:31<br/>4:13:45<br/>1:50:29<br/>2:16:40<br/>2:23:21<br/>2:31:30<br/>4:12:43<br/>5:31:17<br/>1:20:10<br/>1:29:41<br/>0:24:40</td><td>Image: second second</td><td>Review         View           Image: second second seco</td><td>Book1 -<br/>r<br/>rge &amp; Center -<br/>F<br/>ths Tower-<br/>F<br/>kWin<br/>2 64<br/>3 264<br/>3 264<br/>3 264<br/>3 264<br/>3 264<br/>3 264<br/>3 264<br/>3 264<br/>3 264<br/>3 264<br/>3 264<br/>3 264<br/>3 264<br/>3 264<br/>3 531<br/>3 533<br/>3 573<br/>3 573<br/>3 575<br/>3 585<br/>3 1331</td><td>Microsoft I<br/>Text<br/>A-(L1-L1<br/>G<br/>Volume<br/>m<sup>3</sup><br/>1700.97<br/>1700.97<br/>1700.97<br/>1701.00<br/>1788.11<br/>1788.26<br/>1792.89<br/>1792.89<br/>1792.89<br/>1792.89<br/>1792.89<br/>1792.89<br/>1792.89<br/>1802.11<br/>1802.31<br/>2310.01</td><td>Excel</td><td>Volume<br/>flow<br/>m<sup>1</sup>/h<br/>0.0<sup>°</sup><br/>0.3<sup>°</sup><br/>0.3<sup>°</sup><br/>0.0<sup>°</sup><br/>0.0<sup>°</sup></td><td>C C C C C C C C C C C C C C C C C C C</td><td>Cell<br/>Vies -</td><td>€<br/>is** Disert -<br/>is** Diete -<br/>Cells<br/>Format -<br/>cells<br/>Format -<br/>Cells<br/>Format -<br/>Cells<br/>Format -<br/>Format -<br/>Format</td><td></td><td>23-04-2013<br/>23-04-2013<br/>ature Vo<br/>rt &amp; Find &amp;<br/>rt &amp; Find &amp;<br/>rt &amp; Find &amp;<br/>rt &amp; Find &amp;<br/>rt &amp; Find &amp;<br/>rt &amp; Find &amp;<br/>rt &amp; Find &amp;<br/>rt &amp; Find &amp;<br/>rt &amp;<br/>rt &amp; Find &amp;<br/>rt &amp;<br/>rt &amp; Find &amp;<br/>rt &amp;<br/>rt &amp; Find &amp;<br/>rt &amp;<br/>rt &amp;<br/>rt &amp; Find &amp;<br/>rt &amp;<br/>rt &amp;<br/>r</td></td></tr<> | A           68-02           5 E           6 E           7 E           9 E           10 E           11 E           12 E           13 E           14 E           15 E           16 E | Image       Image       Image       Image       Image         Image       Image       Image       Image       Image       Image         Image       Image       Image       Image       Image       Image       Image         Image       Image       Image       Image       Image       Image       Image       Image         Image       Image </td <td>e Layout F<br/>1 - A - A<br/>e lights To<br/>48138 (or<br/>48138 (or<br/>1:27:38<br/>1:48:31<br/>4:13:45<br/>1:50:29<br/>2:16:40<br/>2:23:21<br/>2:31:30<br/>4:12:43<br/>5:31:17<br/>1:20:10<br/>1:29:41<br/>0:24:40</td> <td>Image: second second</td> <td>Review         View           Image: second second seco</td> <td>Book1 -<br/>r<br/>rge &amp; Center -<br/>F<br/>ths Tower-<br/>F<br/>kWin<br/>2 64<br/>3 264<br/>3 264<br/>3 264<br/>3 264<br/>3 264<br/>3 264<br/>3 264<br/>3 264<br/>3 264<br/>3 264<br/>3 264<br/>3 264<br/>3 264<br/>3 264<br/>3 531<br/>3 533<br/>3 573<br/>3 573<br/>3 575<br/>3 585<br/>3 1331</td> <td>Microsoft I<br/>Text<br/>A-(L1-L1<br/>G<br/>Volume<br/>m<sup>3</sup><br/>1700.97<br/>1700.97<br/>1700.97<br/>1701.00<br/>1788.11<br/>1788.26<br/>1792.89<br/>1792.89<br/>1792.89<br/>1792.89<br/>1792.89<br/>1792.89<br/>1792.89<br/>1802.11<br/>1802.31<br/>2310.01</td> <td>Excel</td> <td>Volume<br/>flow<br/>m<sup>1</sup>/h<br/>0.0<sup>°</sup><br/>0.3<sup>°</sup><br/>0.3<sup>°</sup><br/>0.0<sup>°</sup><br/>0.0<sup>°</sup></td> <td>C C C C C C C C C C C C C C C C C C C</td> <td>Cell<br/>Vies -</td> <td>€<br/>is** Disert -<br/>is** Diete -<br/>Cells<br/>Format -<br/>cells<br/>Format -<br/>Cells<br/>Format -<br/>Cells<br/>Format -<br/>Format -<br/>Format</td> <td></td> <td>23-04-2013<br/>23-04-2013<br/>ature Vo<br/>rt &amp; Find &amp;<br/>rt &amp; Find &amp;<br/>rt &amp; Find &amp;<br/>rt &amp; Find &amp;<br/>rt &amp; Find &amp;<br/>rt &amp; Find &amp;<br/>rt &amp; Find &amp;<br/>rt &amp; Find &amp;<br/>rt &amp;<br/>rt &amp; Find &amp;<br/>rt &amp;<br/>rt &amp; Find &amp;<br/>rt &amp;<br/>rt &amp; Find &amp;<br/>rt &amp;<br/>rt &amp;<br/>rt &amp; Find &amp;<br/>rt &amp;<br/>rt &amp;<br/>r</td> | e Layout F<br>1 - A - A<br>e lights To<br>48138 (or<br>48138 (or<br>1:27:38<br>1:48:31<br>4:13:45<br>1:50:29<br>2:16:40<br>2:23:21<br>2:31:30<br>4:12:43<br>5:31:17<br>1:20:10<br>1:29:41<br>0:24:40                                                                                                    | Image: second second  | Review         View           Image: second second seco                                                                                                    | Book1 -<br>r<br>rge & Center -<br>F<br>ths Tower-<br>F<br>kWin<br>2 64<br>3 264<br>3 264<br>3 264<br>3 264<br>3 264<br>3 264<br>3 264<br>3 264<br>3 264<br>3 264<br>3 264<br>3 264<br>3 264<br>3 264<br>3 531<br>3 533<br>3 573<br>3 573<br>3 575<br>3 585<br>3 1331                                                                                                    | Microsoft I<br>Text<br>A-(L1-L1<br>G<br>Volume<br>m <sup>3</sup><br>1700.97<br>1700.97<br>1700.97<br>1701.00<br>1788.11<br>1788.26<br>1792.89<br>1792.89<br>1792.89<br>1792.89<br>1792.89<br>1792.89<br>1792.89<br>1802.11<br>1802.31<br>2310.01                       | Excel                                                                           | Volume<br>flow<br>m <sup>1</sup> /h<br>0.0 <sup>°</sup><br>0.3 <sup>°</sup><br>0.3 <sup>°</sup><br>0.0 <sup>°</sup><br>0.0 <sup>°</sup>                                                                                                    | C C C C C C C C C C C C C C C C C C C                                                                                                    | Cell<br>Vies -                         | €<br>is** Disert -<br>is** Diete -<br>Cells<br>Format -<br>cells<br>Format -<br>Cells<br>Format -<br>Cells<br>Format -<br>Format -<br>Format                                                                                                    |                                                          | 23-04-2013<br>23-04-2013<br>ature Vo<br>rt & Find &<br>rt & Find &<br>rt & Find &<br>rt & Find &<br>rt & Find &<br>rt & Find &<br>rt & Find &<br>rt & Find &<br>rt &<br>rt & Find &<br>rt &<br>rt & Find &<br>rt &<br>rt & Find &<br>rt &<br>rt &<br>rt & Find &<br>rt &<br>rt &<br>r |
| 6         7         8         9         1         1         2         3         4         5         4                                                                                                    | A<br>68-02<br>5 E<br>6 E<br>7 E<br>8 E<br>9 E<br>10 E<br>11 E<br>13 E<br>14 E<br>15 E<br>16 E                                                                                      | Image       Image       Image       Image         Arial                                                                                                    | e Layout F<br>1 - A - A<br>e lights To<br>48138 He<br>(or<br>48138 J<br>1:27:38<br>1:48:31<br>4:13:45<br>1:50:29<br>2:16:40<br>2:23:21<br>2:31:30<br>4:12:43<br>5:31:17<br>1:20:10<br>1:29:41<br>0:44:40                                                                                                    | Image: second second  | Review         View           Image: Image: Imag                                                                                                    | Book1 -<br>r<br>r<br>r<br>r<br>r<br>r<br>r<br>r<br>r<br>r<br>r<br>r<br>r                                                                                                    | Microsoft I<br>Text<br>P - 9<br>NA<br>A-(L1-L1<br>G<br>Volume<br>m <sup>9</sup><br>1700.97<br>1700.97<br>1700.97<br>1700.97<br>1701.00<br>1788.11<br>1788.26<br>1792.89<br>1792.89<br>1792.89<br>1792.89<br>1792.89<br>1802.11<br>1802.31<br>2310.01                   | Excel                                                                           | Volume<br>for<br>for<br>0.0<br>0.0<br>0.0<br>0.0<br>0.0<br>0.0<br>0.0<br>0.0<br>0.0<br>0.                                                                                                    | Flow<br>temperature<br>C<br>1 29<br>1 29<br>1 29<br>1 29<br>1 29<br>1 29<br>1 29<br>1 29                                                                                                    | Cell<br>Vies •<br>°C                   | €<br>is insert -<br>is 0elete -<br>Cells<br>Format -<br>cells<br>Format -<br>Cells<br>Format -<br>Cells<br>Format -<br>Format -                                                                                                    |                                                          | 23-04-2013<br>23-04-2013<br>rt & Find &<br>rt & Find &<br>rt & Find &<br>rt & Find &<br>rt & Find &<br>rt & Find &<br>rt & Find &<br>rt & Find &<br>rt &<br>rt & Find &<br>rt &<br>rt & Find &<br>rt &<br>rt & Find &<br>rt &<br>rt & Find &<br>rt &<br>rt & rt & rt & rt & rt & rt & rt & rt &                                                                                                    |
| File<br>astr<br>astr<br>astr<br>astr<br>astr<br>astr<br>astr<br>astr                                                                                                    | A<br>68-02<br>5 E<br>6 E<br>7 E<br>8 E<br>9 E<br>10 E<br>11 E<br>13 E<br>14 E<br>15 E<br>16 E                                                                                      | Image: Terminal system       Terminal system         Arial       -1         B       Image: Terminal system         Arial       -1         B       Image: Terminal system         Arial       -1         B       Image: Terminal system         Co-D008 1 Rihan H         O       LUG V003 665         Timepoint         1       28-11-11 12         1       28-11-11 12         1       28-11-11 12         1       11-12-11 12         1       11-12-11 12         1       11-12-11 12         1       11-12-11 12         1       14-12-11 12         1       14-12-11 12         1       14-12-11 12         1       14-12-11 12         1       14-12-11 12         1       14-12-11 12         1       14-12-11 12                                                                                                    | e Layout F<br>1 A A A<br>elghts To<br>48138 (or<br>48138 (or) 48138 (or<br>48138 (or<br>48138 (or<br>48138 (or) 48138 (or<br>4                                                                                                    | Image: Constraint of the second second sec | Review         View           Image: Image: Imag                                                                                                    | Book1 -<br>r<br>r<br>r<br>r<br>r<br>r<br>r<br>r<br>r<br>r<br>r<br>r<br>r                                                                                                    | Microsoft I<br>Text<br>A-(L1-L1<br>G<br>Volume<br>m <sup>3</sup><br>1700.97<br>1700.97<br>1701.00<br>1788.11<br>1788.26<br>1792.89<br>1792.89<br>1792.89<br>1792.89<br>1792.89<br>1792.89<br>1792.89<br>1792.89<br>1792.89<br>1792.89<br>1802.11<br>1802.31<br>2310.01 | Excel                                                                           |                                                                                                    | Flow temperature Flow temperature C 1 2 2 1 2 2 2 2 2 2 2 2 2 2 2 2 2 2 2 2 2 2 2 2 2 2 2 2 2 2 2 2 2 2 2 2 2 2 2 2 2 2 2 2 2 2 2 2 2 2 2 2 2 2 2 2 2 2 2 2 2 2 2 2 2 2 2 2 3 3 4 4                                                                                                    | Cell<br>Vies •<br>°C                   | €<br>is insert -<br>is 0elete -<br>Cells<br>Format -<br>cells<br>Format -<br>Cells<br>Format -<br>Cells<br>Format -<br>Format -                                                                                                    |                                                          | 23-04-2013<br>23-04-2013<br>23-04-2014<br>23-04-2014<br>23-04-                                                                                                    |

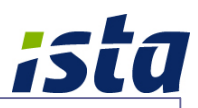

## 9 Backup options

There are two different methods to take the backup of property data:

#### By using main menu item "File - Backup"

- This option will take backup of all existing properties in main window.
- By doing backup with this option, it may take some time to finish depend upon property data size and number of properties.

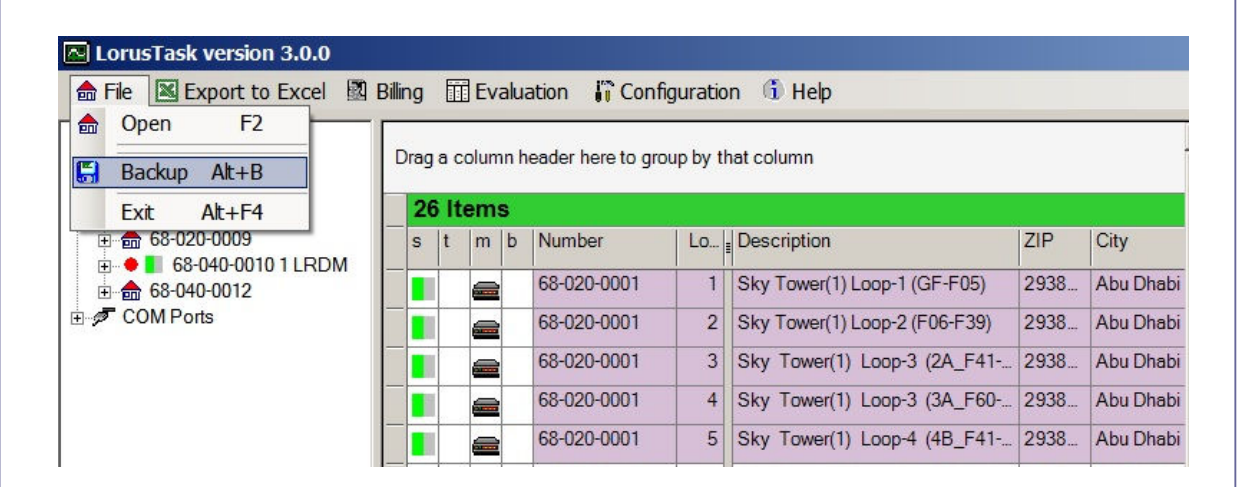

#### S By using "Data & Export" tab of configuration window in each property

- This option is to do the backup of individual property.
- Backup folder can be changed by using "Backup folder" button.

| Control in Listor devices  | Data & Export   LANGUAGE   (1) Into          |   |
|----------------------------|----------------------------------------------|---|
| C:\Llears\PowerEdge\Docume |                                              |   |
| Backup folder              | art Backup from Property 68-020-0008 1 Rihan |   |
| E:\Lorus Backups           |                                              |   |
|                            |                                              |   |
|                            | Export to Excel                              |   |
|                            | Export Device data                           | X |
|                            |                                              |   |

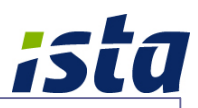

## 10 Configuration Menu

"Configuration" menu includes following items as described below:

- 1. Options (for symbol size and status display of devices)
- 2. Readout scheduler (for automatic readout of properties)
- 3. Password settings (for start/termination of software)

## **10.1 Display options:**

 Select symbol size for displaying properties in main window and devices in property windows. Small and big symbol sizes are available.

| Symbo  | ol Size          |                   |       |
|--------|------------------|-------------------|-------|
| 0      | 1                |                   |       |
| ۲      | 1                |                   |       |
| Last F | Readout timepoir | t state           |       |
| •      | < 10             | days              |       |
| •      | < 30             | days              |       |
| •      | < 100            | days              |       |
| ٠      | > 100 days       |                   |       |
| ٠      | State unkno      | wn or Readout dis | abled |

- Select days to show various colours in main window on each property grid.
- Colours will be shown by comparing last readout data time point with number of days provided.

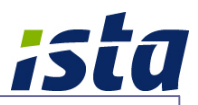

## **10.2** Automatic readout scheduler:

Readout Scheduler is useful to schedule automatic readouts of devices at various timing. Configure automatic readouts for each property as per below available options.

| Modus   | Property Nu | Loop | BusSwitc | Description               | COM | Connection type          | - 10-1                                                  |
|---------|-------------|------|----------|---------------------------|-----|--------------------------|---------------------------------------------------------|
|         | 68-020-0001 | 1    | 0        | Sky Tower(1) Loop-1 (GF-F | 2   | COM2                     | C Disabled                                              |
|         | 68-020-0001 | 2    | 0        | Sky Tower(1) Loop-2 (F06  | 2   | COM2                     |                                                         |
|         | 68-020-0001 | 3    | 0        | Sky Tower(1) Loop-3 (2A_F | 2   | COM2                     | Short Interval Mode                                     |
|         | 68-020-0001 | 4    | 0        | Sky Tower(1) Loop-3 (3A_F | 2   | COM2                     | C 15 Min C 30 Min C 60 Min C 120 Min                    |
|         | 68-020-0001 | 5    | 0        | Sky Tower(1) Loop-4 (4B_F | 2   | COM2                     | Long Interval Mode                                      |
|         | 68-020-0002 | 1    | 0        | Sun Tower2_Loop-1a (GF t  | 2   | COM2                     | Daily                                                   |
|         | 68-020-0002 | 2    | 0        | Sun Tower2_Loop-1 (F06-F  | 2   | COM2                     | C INI-III                                               |
|         | 68-020-0002 | 3    | 0        | Sun Tower2_Loop-2 (F18-F  | 2   | COM2                     | Weekiy                                                  |
|         | 68-020-0002 | 4    | 0        | Sun Tower2_Loop-3 (F40-F  | 2   | COM2                     | O 10 Days ( on 1st, 10th and 20th of the Month )        |
|         | 68-020-0008 | 1    | 0        | Rihan Heights Tower-A-(L1 | 2   | COM2                     | C Monthly                                               |
| Daily   | 68-020-0008 | 2    | 0        | Rihan Heights Tower-A-(L1 | 2   | COM2                     | Wontiny                                                 |
| Daily   | 68-020-0008 | 20   | 0        | Rihan Heights Tower#A ET  | 2   | COM2                     | Global Settings for "Long Interval Mode"                |
|         | 68-020-0008 | 3    | 0        | Rihan Heights Tower-B     | 2   | COM2                     | 1 1 1 1                                                 |
| Daily   | 68-020-0008 | 30   | 0        | Rihan Heights Tower#B ET  | 2   | COM2                     | Start time O' Clock                                     |
|         | 68-020-0008 | 4    | 0        | Rihan Heights Tower-C     | 2   | COM2                     | Day for weekly read                                     |
| 😗 Daily | 68-020-0008 | 40   | 0        | Rihan Heights Tower#C ET  | 2   | COM2                     |                                                         |
|         | 68-020-0008 | 5    | 0        | Rihan Heights Tower-D     | 2   | COM2                     | Date for monthly read                                   |
| Daily   | 68-020-0008 | 50   | 0        | Rihan Heights Tower#D ET  | 2   | COM2                     |                                                         |
|         | 68-020-0008 | 6    | 0        | Rihan Heights Tower-E     | 2   | COM2                     | 68-020-0008 2 Rihan Heights Tower-A-(L17-L31)           |
| Daily   | 68-020-0008 | 60   | 0        | Rihan Heights Tower#E ET  | 2   | COM2                     | Property will be readout daily at 1 O' Clock local time |
|         | 68-020-0009 | 1    | 0        | Guardian - RT             | 2   | COM2 OnBoard > Modem_1   |                                                         |
|         | 68-020-0009 | 2    | 0        | Guardian - OT             | 2   | COM2 OnBoard > Modem_1   | Next readout Friday, May 03, 2013 1:00 AM               |
|         | 68-040-0010 | 1    | 0        | LRDM                      | 2   | COM2 103 > Modem_10Bit_C |                                                         |
|         | 68-040-0012 | 1    | 1        | Lake Shore Tower(Y2) L1   | 2   | COM2                     |                                                         |
|         | 68-040-0012 | 2    | 2        | Lake Shore Tower(Y2) L2   | 2   | COM2                     |                                                         |
|         | 68-040-0012 | 3    | 3        | Lake Shore Tower(Y2) L3   | 2   | COM2                     | Auto-Save Last Readout Data                             |
|         |             |      |          |                           |     |                          | Connection timeout                                      |
|         |             |      |          |                           |     |                          |                                                         |
|         |             |      |          |                           |     |                          |                                                         |
|         |             |      |          |                           |     |                          | E E LI E LI LA LI                                       |
|         |             |      |          |                           |     |                          | IM Enable Readout Scheduler                             |
|         |             |      |          |                           |     |                          |                                                         |
| 1       |             |      |          |                           |     | 1                        | Save and launch first readout Cancel Save and Close     |

#### Short interval mode (15, 30, 60, 120 minutes intervals)

- **The configured properties will be read in each selected interval of an hour.**
- For example; 15 Min configuration will read the property at timings like 0:00, 0:15, 0:30, 0:45, 1:00 etc.
- This option is useful for properties with less number of devices (for testing).

#### Long interval mode

- Daily : Readout will happen daily at selected start time
- Weekly : Readout will happen weekly on selected day and at selected time
- Monthly: Readout will happen monthly on selected date at selected time

Global settings for all "Long interval mode" configurations:

| Start time            | : Applicable input for all long interval modes |
|-----------------------|------------------------------------------------|
| Day for weekly read   | : Applicable input for weekly read mode        |
| Date for monthly read | : Applicable input for monthly read mode       |

Note: The "Global settings" is applicable for all properties

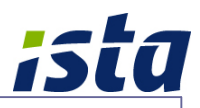

- The "next readout time" will be calculated as per current system time.
- Select/deselect "Enable Readout Scheduler" to enable/disable scheduling for all the properties.
- Select "Auto-save Last Readout Data" to save last readout export automatically after each scheduler read-out.
- Click "Save and Close" button to update and exit readout scheduler.
- Click "Save and launch first readout" button to start readout one time immediately through scheduler for all configured properties.

## **10.3 Password settings:**

This is to provide one administrator password to manage operation of software.

- **C** Enter the password in field to control termination of software.
- By default, password will be blank. i.e., no password will be required for operation.
- Select "Enable password to Open also" option to restrict the start of software with same password.
- Once assigned a password, software will request for the password when you are trying to terminate software.
- The assigned password should be entered when you are trying to change existing password. If password is blank, software will not request for password.
- Click "Save and Close" button to save and exit from password settings.

|    | art / Terminating of LorusTask  |
|----|---------------------------------|
| Pa | ssword to terminate LorusTask   |
| du | bai                             |
| ~  | Enable password to Open<br>also |
|    |                                 |
|    | Cancel                          |

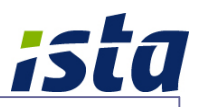

## 11 ista M-Bus Devices

## **11.1 Ultrasonic meters:**

*Ultego III Eco – cold energy meter* 

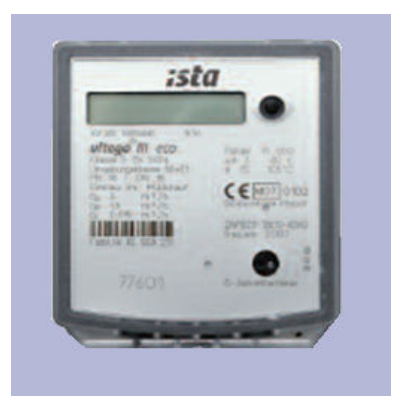

## **11.2 Mechanical meters:**

Sensonic II – energy meter

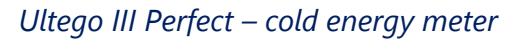

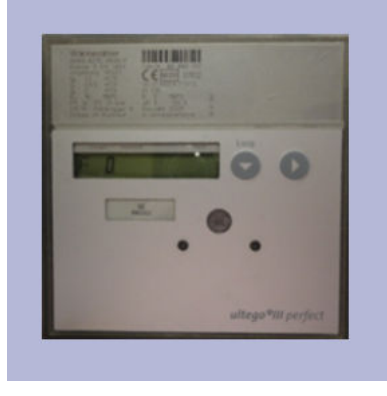

*istameter – water meter* 

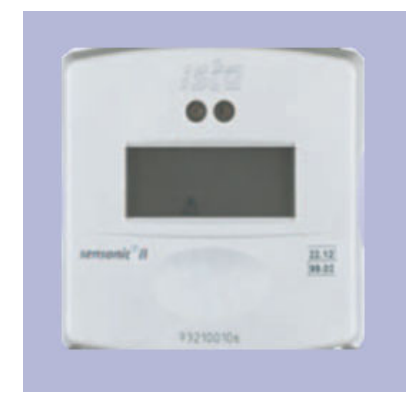

**11.3 Energy calculator:** Sensonic II Calculator (T25/T250)

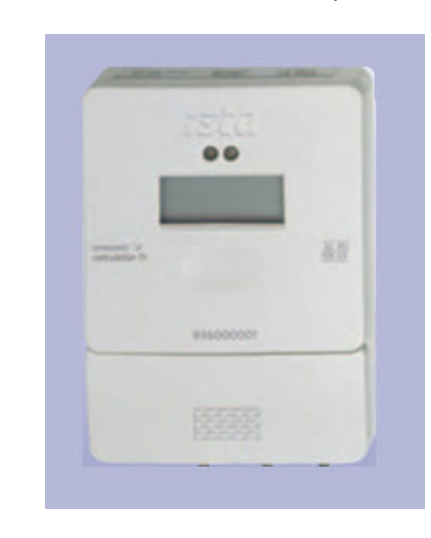

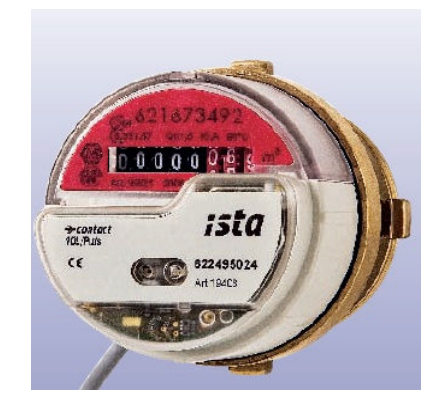

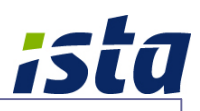

## **11.4 M-Bus interfaces:**

M-Bus Level converter (LC 250)

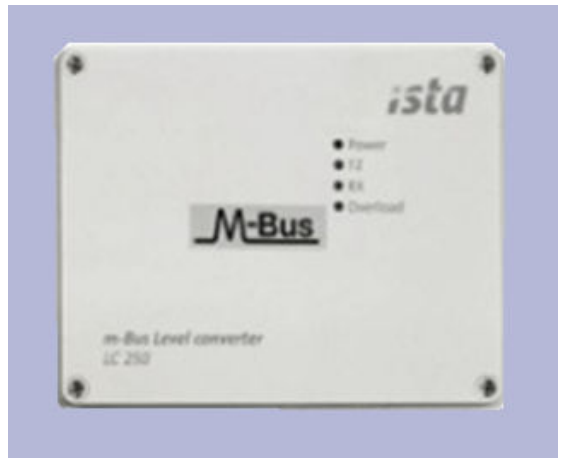

ista Bus switcher

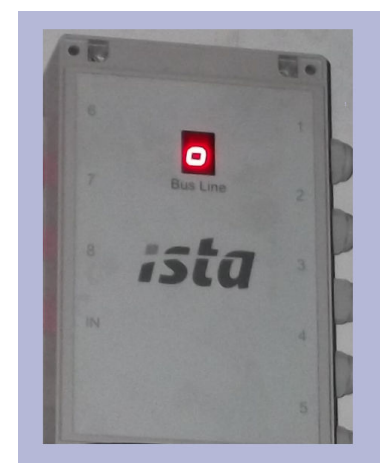

## 12 ista Technical support

For any technical queries related to the system, please contact us:

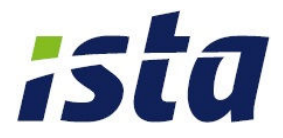

ista Middle East FZE, Dubai Branch : P O Box 502302 - Dubai, Abu Dhabi Branch : P O Box 130158 - Abu Dhabi, United Arab Emirates.

Tel : +971 4 4541212 Fax : +971 4 3639148

www.ista.com